# H3C 製品保守トレーニング 実習ガイド v2.2

Copyright

Copyright©2003-2021, New H3C Group.

All rights reserved

No part of this book may be reproduced or transmitted in any form or by and means or used to make any derivative work (such translation, transformation, or adaption) without prior written consent of New H3C Group.

## 内容

| はじめに                                        | 5  |
|---------------------------------------------|----|
| 実習1/2 H3Cコマンドの学びを始めましょう                     | 5  |
| 実習内容と目標                                     | 5  |
| ネットワーク図                                     | 5  |
| 実習装置                                        | 5  |
| 実習手順                                        | 6  |
| タスク1:コンソールケーブルを使ってログインする                    | 6  |
| 手順1:PCとスイッチをケーブルで接続する                       | 6  |
| 手順2:PCを起動しputty(tera termなどターミナルソフト)を起動します  | 6  |
| 手順3: シュミレーターの場合はここから始めます。                   | 9  |
| タスク2:システムとファイルを操作する基本的なコマンドを使う              | 2  |
| 手順1: <b>システムビューに入る</b> 1                    | 2  |
| 手順2: <b>システム時刻を確認します</b> 1                  | 3  |
| 手順3: 装置のシリアル番号とMACアドレスを表示します                | 3  |
| 手順4: 装置のファームウェアのバージョンを表示します。                | 3  |
| 手順5: スイッチのVLAN 1のインターフェイスにIPアドレスを割り当てます1    | 4  |
| 手順6: インタフェースに割り当てられたIPアドレスを確認します。1          | 4  |
| 手順7: 現在のコンフィギュレーションを表示します1                  | 5  |
| 手順7: コンフィギュレーションの削除と初期化1                    | 5  |
| 手順8: コンフィグが初期化されたか確認するために先ほど設定したIPアドレスが設定さ  | Ę  |
| れていないことを表示します。1                             | 8  |
| 実習3/4/5 装置の障害情報を収集しましょう1                    | 9  |
| 実習内容と目標1                                    | 9  |
| ネットワーク図1                                    | 9  |
| 実習装置1                                       | 9  |
| 実習手順1                                       | 9  |
| 手順1:診断情報を取得するコマンドを実行します。1                   | 9  |
| 手順2:PCでftpサーバーソフトウェアを起動します。2                | 20 |
| 手順3:スイッチにIPアドレスをアサインします。2                   | 20 |
| 手順4:スイッチからPCのftpサーバーへ接続して、取得した診断ファイルをPCへ転送し |    |
| てみましょう。2                                    | 20 |
| 手順5:実機の場合はbootメニューにアクセスしてパスワード認証をスキップする方法を  |    |
| 試し2                                         | 21 |
| 手順6:ログイン出来たら、ローカル管理者ユーザーのパスワードを変更します。ローカ    |    |

| ルユーザーの作成と、パスワードの設定は以下のように行います。以下のコマンドで                     |        |
|------------------------------------------------------------|--------|
| service-type telnetとはtelnetでのログインアカウントとしても使うという設定です。       | 23     |
| 手順7:スイッチをtelnetサーバーとし、telnet要求を受信したらログインプロンプトを返            | す      |
| ための設定を行います。                                                | 24     |
| 手順8:PCのteratermのようにターミナルソフトでシュミレーター上のスイッチへtelnet           | して     |
| みます。                                                       | 24     |
| 実習6/7/8 現在のコンフィグを保存し新たなコンフィグを投入する                          | 25     |
| 実習内容と目標                                                    | 25     |
| ネットワーク図                                                    | 25     |
| 実習装置                                                       | 25     |
| 実習手順                                                       | 25     |
| 手順1:起動時に読み込まれたコンフィグファイルはstartup.cfgですが、その後、コマン             | ンド     |
| でコンフィグが変更されているかもしれませんので、最新のコンフィグをstartup.cfgに              | 上      |
| 書きします。                                                     | . 25   |
| 手順2:スイッチからPCのftpサーバーへ接続して、起動時のコンフィグファイルをPC・                | $\sim$ |
| 転送してみましょう。                                                 | . 25   |
| 手順3:PCに転送されたコンフィグをテキストエディタで編集してみましょう。たとえば、                 | ホ      |
| スト名にあたるsysnameをH3CからFLOOR_SWにしてファイル名をstartupnew.cfg        | にし     |
| て保存します。                                                    | . 26   |
| 手順4:スイッチを工場出荷時の状態へ戻します。当然、startup.cfgも削除されます。              | .26    |
| 手順5:工場出荷時に戻したので、再度スイッチにIPアドレスをアサインします。                     | . 28   |
| 手順6:PC上で変更されたコンフィグをPCのftpサーバーへ接続して、スイッチへ転送                 | し      |
| てみましょう。                                                    | . 29   |
| 手順7:スイッチを再起動した際に、読み込むコンフィグファイルをstartupnew.cfgに変            | を更     |
| します。                                                       | . 30   |
| 手順8:rebootするとPC上で変更したコンフィグが読み込まれたことを確認します。変                | 更      |
| 点はsysnameがFLOOR_SWとしたので、プロンプトも <floor_sw>に変わります</floor_sw> | 0      |
|                                                            | . 30   |
| 実習9 ファームウェアのバージョンアップ                                       | . 33   |
| 実習内容と目標                                                    | . 33   |
| ネットワーク図                                                    | . 33   |
| 実習装置                                                       | . 33   |
| 実習手順                                                       | . 33   |
| 手順1:以下のサイトへアクセスしてください。                                     | . 33   |
| 手順2:装置へファームウェアを送り込みます。                                     | . 37   |
| 手順3:ファームウェアを解凍してインストールします。                                 | 38     |

| 実習9(続き) ライセンスサイトへのアクセス                   |       |
|------------------------------------------|-------|
| 実習内容と目標                                  |       |
| 実習手順                                     |       |
| 手順1:以下のサイトへアクセスしてください。                   |       |
| 実習10 日本語マニュアルサイトヘアクセスする                  |       |
| 実習内容と目標                                  | 65    |
| ネットワーク図                                  | 65    |
| 実習装置                                     | 65    |
| 実習手順                                     | 65    |
| 手順1:以下のサイトへアクセスしてください。                   | 65    |
| 実習11 保守契約の状態を確認                          | 69    |
| 実習内容と目標                                  | 69    |
| 実習手順                                     | 69    |
| 手順1:以下のサイトへアクセスしてください。                   | 69    |
| 参考 IRFの設定と注意事項                           |       |
| 実習内容と目標                                  |       |
| ネットワーク図                                  |       |
| 実習装置                                     |       |
| 実習手順                                     | 43    |
| タスク1:基本的なIRFの設定をする                       | 43    |
| 手順1:テスト構成                                | 43    |
| 手順2:スイッチIRF_1の設定を行います。                   | 46    |
| 手順3:スイッチIRF_2の設定                         |       |
| 手順4:スイッチIRF_2の設定を行います。                   |       |
| 手順5:IRF SW間をケーブルで接続しIRFを確立する             | 51    |
| 手順6:IRFの状態確認                             | 51    |
| 手順7:IRFに管理用のIPアドレスをアサインします。IRFが成立していますので | き、この設 |
| 定はどちらのスイッチから行っても有効になります。                 | 51    |
| タスク2:IRF装置と外部SWをlink aggregationで接続します   |       |
| 手順1:IRF装置側にlink aggregationの設定をします       |       |
| 手順2:link aggregationの設定を確認します            | 53    |
| 手順2:外部SW側にlink aggregationの設定をします        | 53    |
| 手順3:IRF装置とSW間のケーブルを接続して管理用のIPをSWに設定し、IR  | F装置との |
| 接続をpingで確認します。                           | 54    |
| 手順4:IRF機能確認用のPCを設定                       | 54    |
| 手順5:IRFの障害再現                             | 56    |

| 手順6:IRFの障害復旧再現  | 58 |
|-----------------|----|
| 完成したコンフィギュレーション | 59 |
| SWのコンフィギュレーション  | 62 |
| 質問:             | 64 |

## はじめに

本ドキュメントは「H3C製品保守トレーニング」に沿った実習ガイドとなりますので、トレーニン グドキュメントと合わせてごらんください。

## 実習1/2 H3Cコマンドの学びを始めましょう

## 実習内容と目標

このラボでは以下のことを学びます:

- コンソールポートから装置にログインする方法を習得します。
- 装置の時計の時間を確認する方法を習得します。
- 装置のシリアル番号、MAC アドレス、ファームウェアのバージョンを調べます。
- 装置のインターフェイスに IP アドレスを設定し、そのコンフィグを初期化、再起動など の方法を習得します。

## ネットワーク図

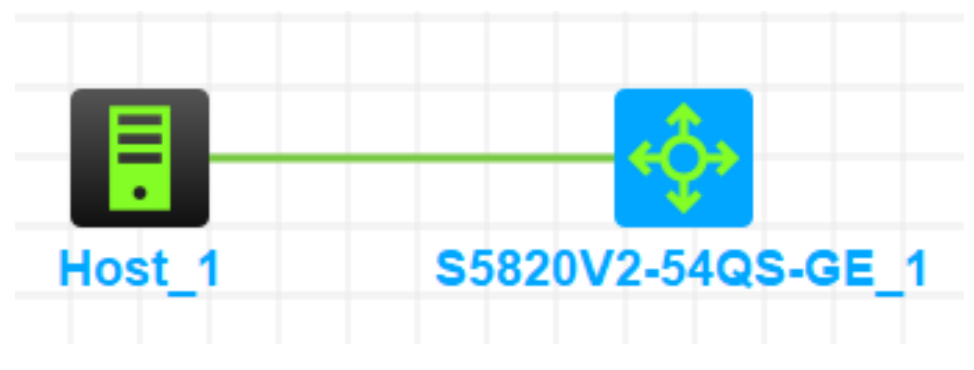

図 1.1 実習ネットワーク

## 実習装置

| 本実験に必要な主な設備機材 | バージョン          | 数量 | 特記事項  |
|---------------|----------------|----|-------|
| 実験装置名前とモデル番号  |                | ×  | 11075 |
| S5820V2       | Version7.1.075 | 1  | なし    |
| コンソールシリアルケーブル | -              | 1  |       |
| ネットワークケーブルの接続 |                | 1  | なし    |

## 実習手順

このタスクは、スイッチをテスト装置として使いますが、ルーターでも構いません。 タスク1:コンソールケーブルを使ってログインする

このタスクは、ユーザーがコンソール接続を介してデバイスを構成する方法を理解し、習得できるようにすることです。

## 注:シュミレーターでの実習では手順3から始めます

手順1:PCとスイッチをケーブルで接続する

図1.1のようにPC(端末)のシリアルポートとスイッチのコンソールポートをコンソールケ ーブルで接続します。ケーブルのRJ-45の端はスイッチのコンソールポートに接続さ れ、9ピンRS-232の端はPCのシリアルポートに接続されます。

手順2:PCを起動しputty(tera termなどターミナルソフト)を起動します

次の図に示すように、PCデスクトップでputtyを実行して、接続セッションページを表

|       | 😵 PuTTY 設定                                 |                                                                                                    | ×                                                  |
|-------|--------------------------------------------|----------------------------------------------------------------------------------------------------|----------------------------------------------------|
|       | カテゴリ(G):                                   |                                                                                                    |                                                    |
|       | →テゴリ(G):<br>カテゴリ(G):<br>ログ<br>ログ<br>ログ<br> | PuTTY セッションの基本設定         接続先の指定       ホスト名 (または IP アドレス)(N)       ボ・         22       接続タイプ       22         接続タイプ       Raw       Telnet       Rlogin       SSH         (保存済みセッションの読込、保存、削除       (保存済みセッション一覧(E)       (日本)       (日本)         標準の設定       192.168.1.10       192.168.10.3       192.168.2.111         192.168.2.111       192.168.2.112       日本) | -ト(P)<br>2<br>〇 Serial<br>読込(L)<br>(保存(V)<br>削除(D) |
| 示します。 | ー・Feinet<br>                               | 192.168.2.113<br>終了時にウィンドウを閉じる(X):<br>○常にする ○しない ●正常終了時のみ<br>開く(0) き                                                                                                    | ト<br>テヤンセル(C)                                      |

図 1-2 putty 起動画面

接続タイプでシリアルを選択します。COMポートを選択します。このラボでは、COM4 を選択してPCをコンソールケーブルに接続します。次の図に示すように、ボーレートを デフォルト値9600に設定します。

| 🕵 PuTTY 設定                           |                                     | ×              |
|--------------------------------------|-------------------------------------|----------------|
| カテゴリ <b>(G):</b>                     |                                     |                |
| □ セッション                              | ローカルシリア                             | ルポートの設定        |
| □ □グ                                 | シリアルポートの選択                          |                |
| □□□□□□□□□□□□□□□□□□□□□□□□□□□□□□□□□□□□ | 接続先のシリアルポート(1)                      | COM4           |
| - ベル                                 |                                     |                |
| 高度な設定                                | シリアルポートの設定                          |                |
| □ □ リイントリ                            | 通信速度 (ボー)(S)                        | 9600           |
|                                      | データ長 <mark>(</mark> ビット <b>)(B)</b> | 8              |
| 変換                                   | ストップビット(1)                          | 1              |
|                                      | 1811= 2(0)                          | +1             |
| 壁紙                                   | 71994(P)                            | <i>i</i> s0 ~  |
|                                      | フロー制御 <b>(</b> F)                   | なし             |
| □ 按抗                                 |                                     |                |
| - 70¥9                               |                                     |                |
| Telnet                               |                                     |                |
| Rlogin                               |                                     |                |
| シリアル                                 |                                     |                |
|                                      |                                     |                |
|                                      |                                     |                |
| About                                |                                     | 開く(O) キャンセル(C) |

図 1.3 シリアルポートの設定画面

以下はtera termの起動画面でシリアルポートを選択します。

| <ul> <li>Era Term - [未接続] VT</li> <li>ファイル(F) 編集(E) 設定(S)</li> </ul> | טיער (0) אירי    | <sup>5</sup> ヴ(W) へルブ(H)                                                                              | × |
|----------------------------------------------------------------------|------------------|----------------------------------------------------------------------------------------------------|---|
|                                                                      | Tera Term: 新しい接続 | ē. X                                                                                                  |   |
|                                                                      | O TCP/IP         | ホスト(T):<br><b>ビストリ(O)</b><br>サービス: O Telnet<br>O SSH SSH/「ージョン(V): SSH2 ~<br>O その他 プロトコル(C): UNSPEC ~ |   |
|                                                                      | ●シリアル(E)         | ) ボート(R): COM4: Elecom USB-Serial Convert∉ ∽<br>OK キャンセル ヘルブ(H)                                       |   |
|                                                                      |                  |                                                                                                    |   |

図 1.4 tera term 起動画面

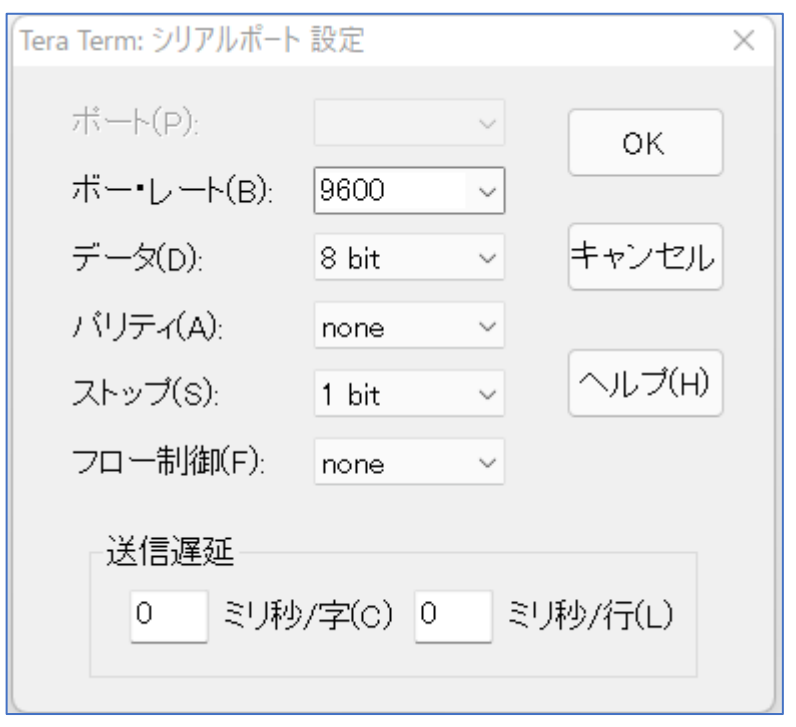

図 1.5 tera term シリアルポートの設定画面

OKをクリックすると装置のコンフィギュレーション画面が以下のように表示されます。

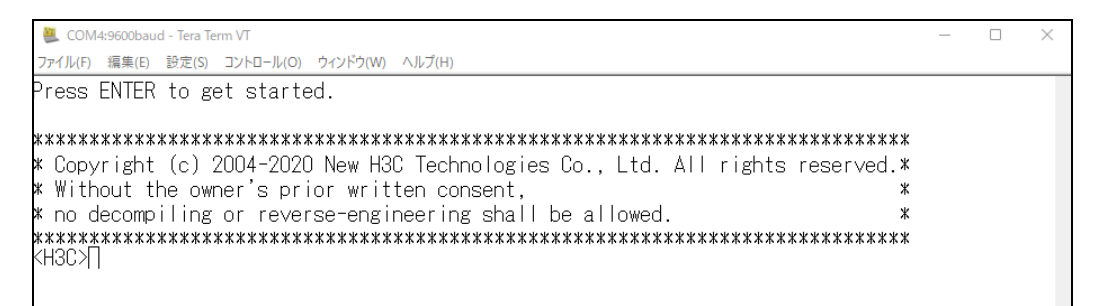

図 1.6 ログイン成功

手順3: シュミレーターの場合はここから始めます。

注意:HCLではコンソールケーブルは必要なく、直接装置を起動し、CLIで接続できます。

以下にHCLでのコンソールログインのケースを示します。

左側のメニューからHostを選択しワークスペースへ置きます。

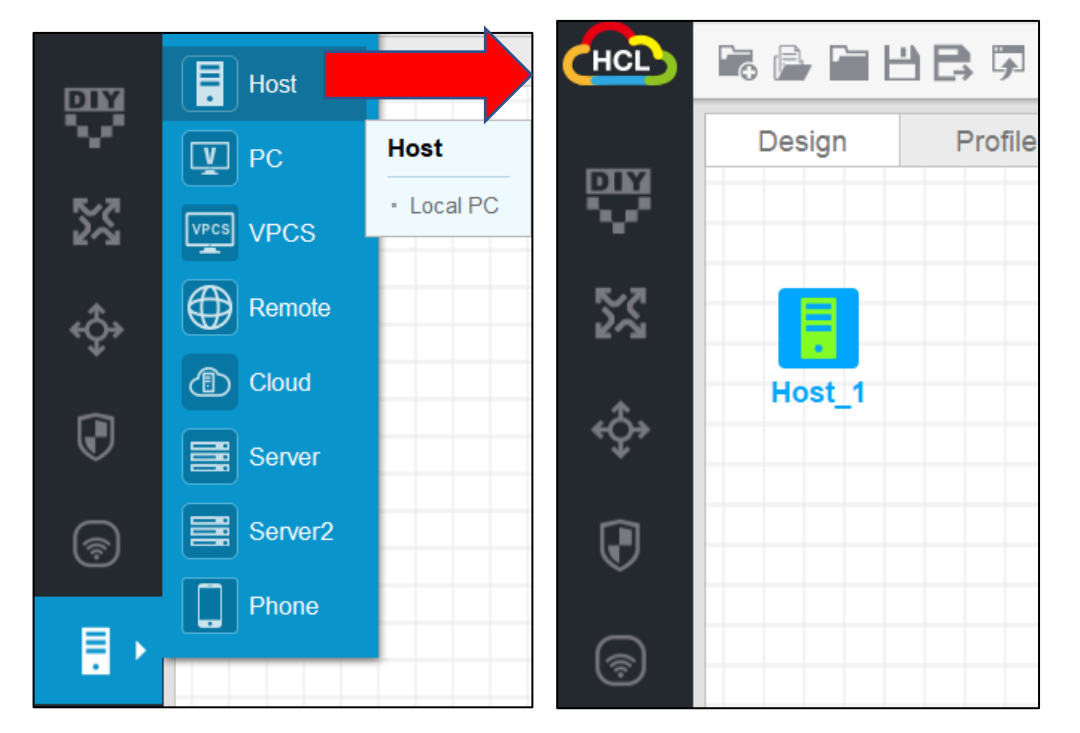

同様にスイッチを選択し、ワークスペースへ置きます。

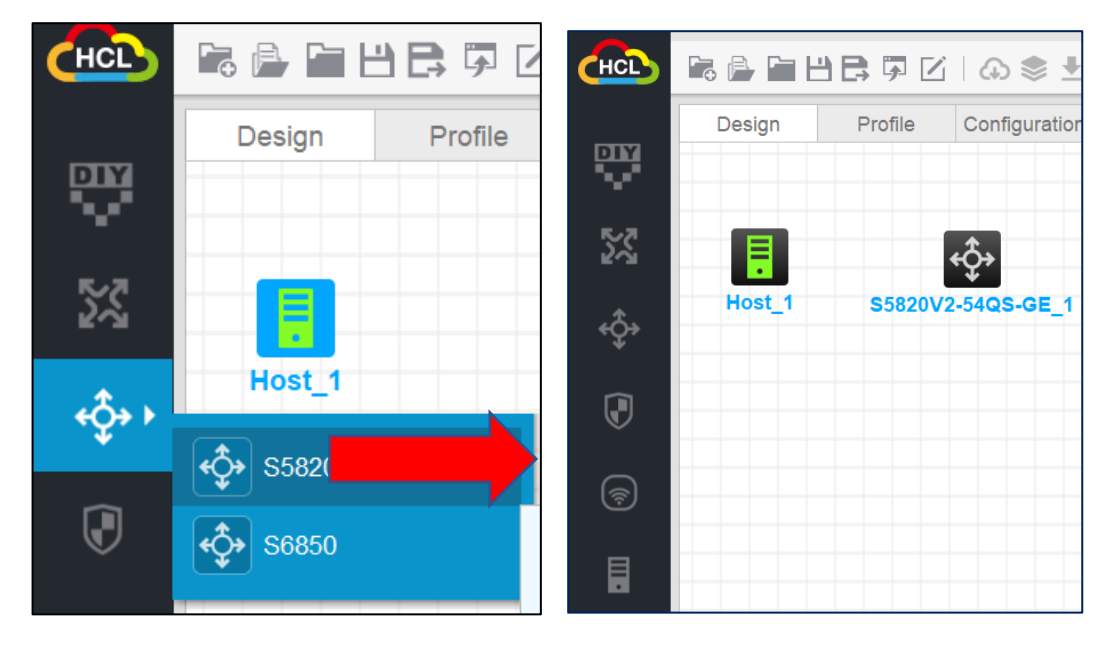

HostからスイッチへLANケーブルをつなぎます。

HostのインターフェイスはNIC-VirtualBox Host-Only Ethernet Adapterを選択します。

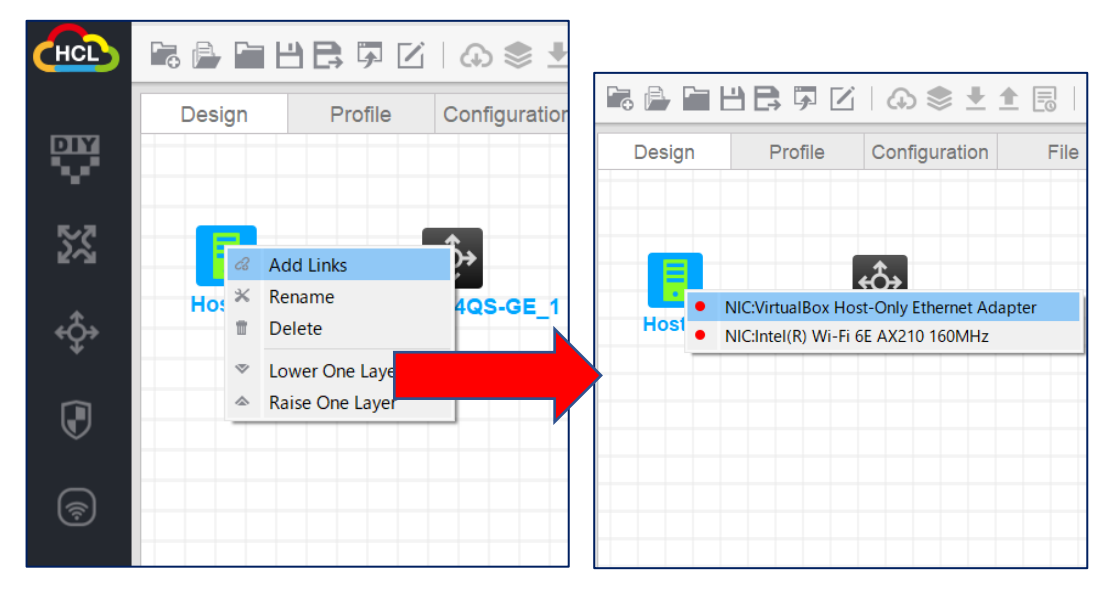

HostのLANケーブルはスイッチのGigabitEthernet 0/1につなぎます。

| Design | Profile ( | Configuration   | File |          |
|--------|-----------|-----------------|------|----------|
|        |           |                 |      |          |
| _      |           |                 |      |          |
|        |           | Interface 1-10  |      | M CE 0/0 |
| Host_1 | \$5820V2- | Interface 11~20 |      | GF 0/1   |
|        |           | Interface 21~30 | •    | GE_0/2   |
|        |           | Interface 31~40 | •    | GE_0/3   |
|        |           | Interface 41~50 | •    | GE_0/4   |
|        |           | Interface 51~55 | •    | GE_0/5   |
|        |           |                 | •    | GE_0/6   |
|        |           |                 | •    | GE_0/7   |
|        |           |                 | •    | GE_0/8   |
|        |           |                 | •    | GE_0/9   |

右端の下にトポロジーサマリーが表示され、PCとスイッチ間のどのインターフェイスが接続されたか確認できます。

この図でHostは仮想ホストで常に起動していますが、仮想スイッチはまだ起動していないので、赤の表示になっています。

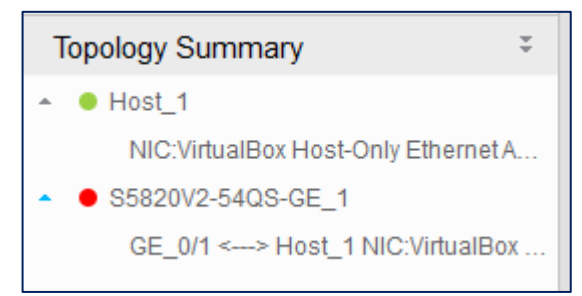

## スイッチを起動するには、装置の上で右クリックしメニューからStartを選択します。

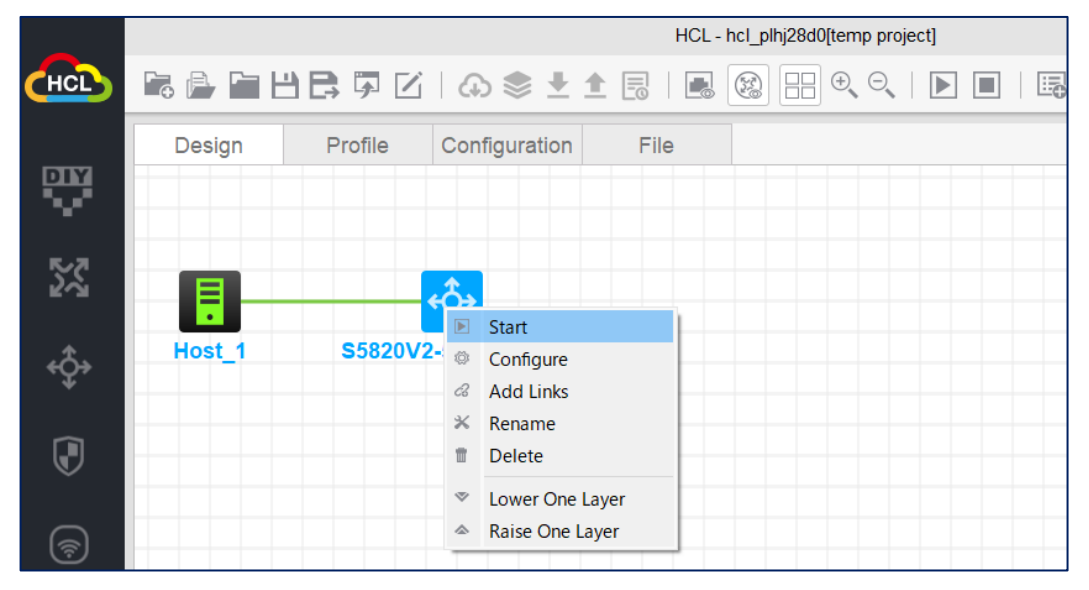

次に装置を右クリックし、メニューからStart CLIを選択するとコンソール画面が表示されます。

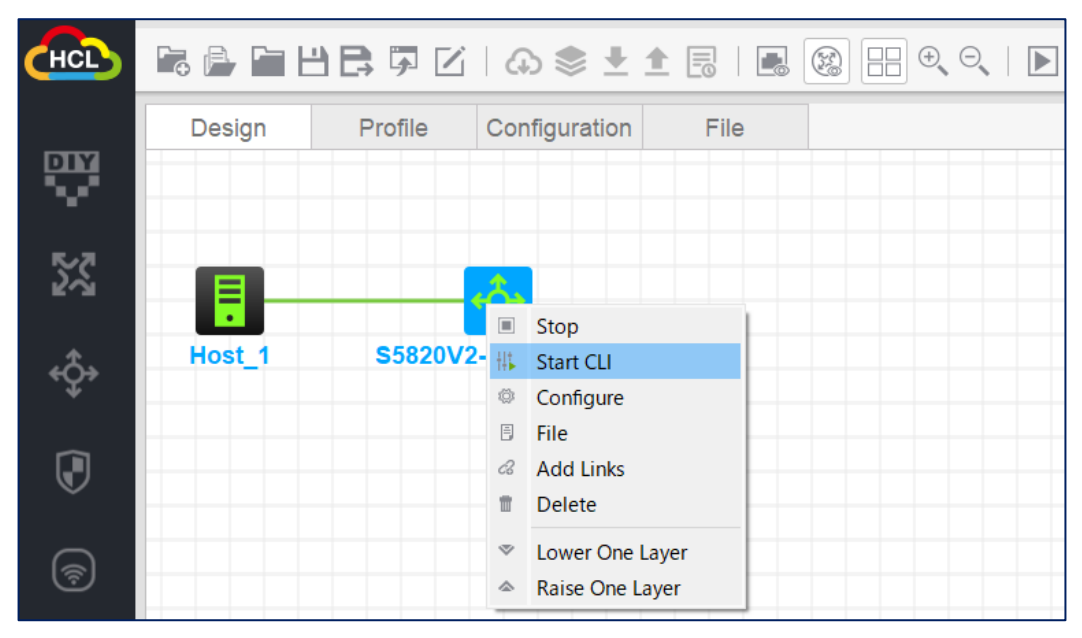

以下はHCLのコンソール画面です。

起動が完了すると、コンフィグファイル(startup.cfg)を読み込もうとしますが、初期状態ではコンフィグファイルは存在しませんので以下のメッセージが出ます:

Startup configuration file doesn't exist or is invalid.

そのため、自動コンフィグモードに入りDHCPからIPを取得してコンフィグサーバーにアク セスしてコンフィグを得ようとretryを繰り返します:

Performing automatic configuration ... Press CTRL\_C or CTRL\_D to break.

このモードを終了させるため、Ctrl+C を入力してこのモードを終了するとプロンプトが表示されます。

Press Enter to get started.

<H3C>

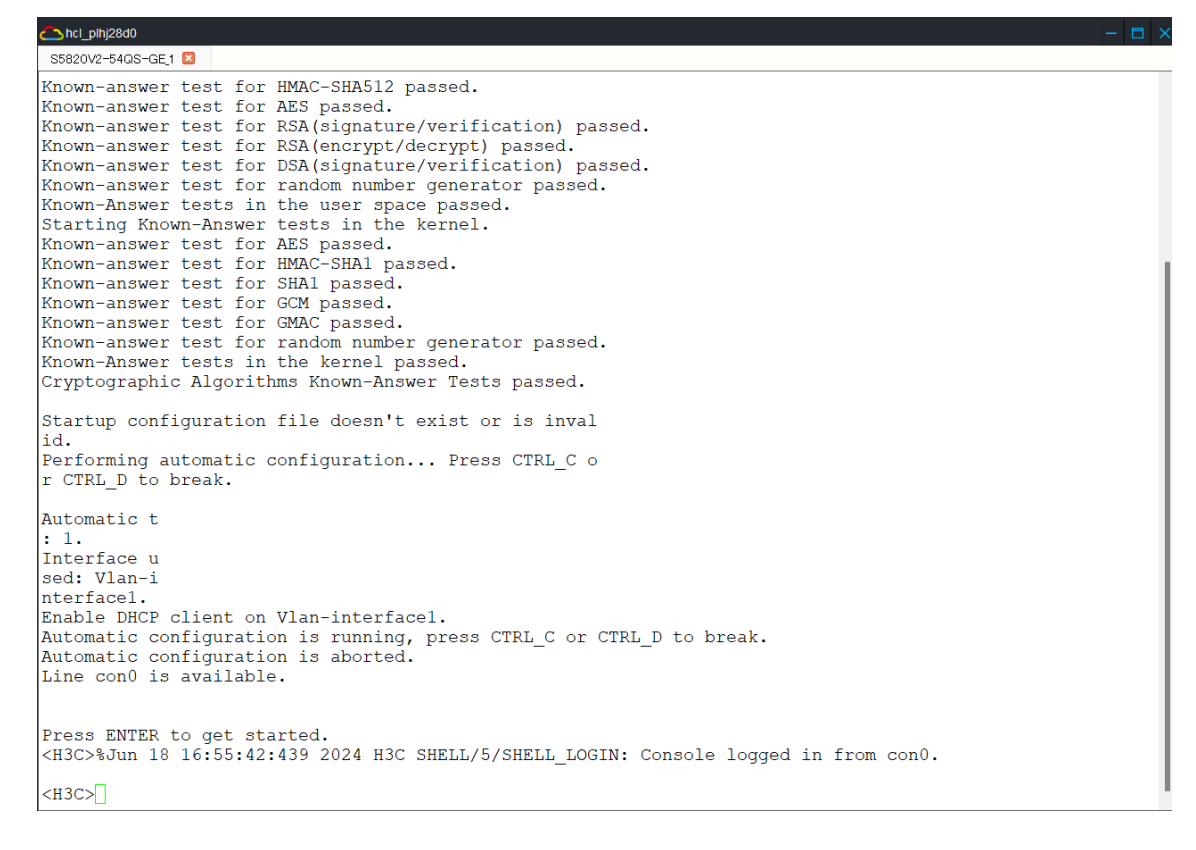

タスク2:システムとファイルを操作する基本的なコマンドを使う

### 手順1:システムビューに入る

タスク1が完了すると、構成インターフェイスがユーザービューに入ります。 system-view⊐ マンドを実行して、システムビューに入ります。 <H3C> system-view System View: return to User View with Ctrl+Z. [H3C] プロンプトが[H3C]に変わってユーザーがシステムビューに入ったことが分かります。 システムビューでquitコマンドを実行するとユーザービューに戻ります。

[H3C] quit

<H3C>

手順2: システム時刻を確認します

現在のシステム時刻を問い合わせます。時刻はユーザービューでもシステムビューでも 表示することができます。

[H3C] display clock

17:01:11 UTC Tue 06/18/2024

手順3: 装置のシリアル番号とMACアドレスを表示します

[H3C] display device manuinfo

### Slot 1 CPU 0:

DEVICE\_ID: Slot ID:1

DEVICE\_NAME: Simware

DEVICE\_SERIAL\_NUMBER: DPPMWWB76

MAC\_ADDRESS:68-2b-20-36-01-00

MANUFACTURING\_DATE:2014-7-16

VENDOR\_NAME:H3C

Fan 1:

DEVICE\_ID: Fan ID:1

DEVICE\_NAME: Simware

DEVICE\_SERIAL\_NUMBER: DPPMWWB76

MANUFACTURING\_DATE:2014-7-16

VENDOR\_NAME:H3C

Power 1:

DEVICE\_ID: Power ID:1

DEVICE\_NAME: Simware

DEVICE\_SERIAL\_NUMBER: DPPMWWB76

MANUFACTURING\_DATE:2014-7-16

VENDOR\_NAME:H3C

手順4: 装置のファームウェアのバージョンを表示します。

[H3C] display version

H3C Comware Software, Version 7.1.075, Alpha 7571

Copyright (c) 2004-2017 New H3C Technologies Co., Ltd. All rights reserved. H3C S5820V2-54QS-GE uptime is 0 weeks, 0 days, 0 hours, 28 minutes Last reboot reason: User reboot Boot image: flash:/s5820v2\_5830v2-cmw710-boot-a7514.bin
Boot image version: 7.1.075, Alpha 7571
Compiled Sep 20 2017 16:00:00
Boot image: flash:/s5820v2\_5830v2-cmw710-system-a7514.bin
Boot image version: 7.1.075, Alpha 7571
Compiled Sep 20 2017 16:00:00

Slot 1:

S5820V2-54QS-GE with 2 Processors

BOARD TYPE: S5820V2-54QS-GE

DRAM: 384M bytes

FLASH: 1024M bytes

PCB 1 Version: VER.C

Bootrom Version: 908

CPLD 1 Version: 002

CPLD 2 Version: 002

Release Version: H3C S5820V2-54QS-GE

Patch Version: None

Reboot Cause: User reboot

[SubSlot 0] 48SFP Plus+4QSFP Plus

手順5: スイッチのVLAN 1のインターフェイスにIPアドレスを割り当てます

### [H3C] interface vlan 1

[H3C-Vlan-interface1] ip address 192.168.56.10 24

[H3C-Vlan-interface1] display this

#

interface Vlan-interface1

ip address 192.168.56.10 255.255.255.0

#

return

[H3C-Vlan-interface1] quit

手順6: インタフェースに割り当てられたIPアドレスを確認します。

## [H3C] display ip interface brief

\*down: administratively down (s): spoofing (I): loopback Interface Physical Protocol IP Address Description MGE0/0/0 down down -- --Vlan1 up up 192.168.56.10 --

[H3C] save force

Validating file. Please wait...

Saved the current configuration to mainboard device successfully.

```
手順7: 現在のコンフィギュレーションを表示します
```

```
[H3C] display current-configuration
   #
    version 7.1.075, Alpha 7571
    #
    sysname H3C
    #
    irf mac-address persistent timer
    irf auto-update enable
    undo irf link-delay
    irf member 1 priority 1
    #
    lldp global enable
    #
    system-working-mode standard
    xbar load-single
    password-recovery enable
    Ipu-type f-series
    #
   vlan 1
    #
    stp global enable
   #
   interface NULL0
   #
   ---- More ----
    以下省略
手順7: コンフィギュレーションの削除と初期化
   [H3C] quit
   コンフィグレーションはflashディスクにstartup.cfgというテキストファイルで保存されてい
    ます。startup.mdbというファイルは起動時に効率よくコンフィグを読み込むためにバイナ
```

リーファイル形式に保存されています。

### <H3C> dir

Directory of flash:

| 0 drw-  | - Jun 18 2024 16:54:02      | diagfile                               |
|---------|-----------------------------|----------------------------------------|
| 1 -rw-  | 1578 Jun 18 2024 17:37:05   | ifindex.dat                            |
| 2 -rw-  | 21632 Jun 18 2024 16:54:02  | licbackup                              |
| 3 drw-  | - Jun 18 2024 16:54:02      | license                                |
| 4 -rw-  | 21632 Jun 18 2024 16:54:02  | licnormal                              |
| 5 drw-  | - Jun 18 2024 16:54:02      | logfile                                |
| 6 -rw-  | 0 Jun 18 2024 16:54:02      | s5820v2_5830v2-cmw710-boot-a7514.bin   |
| 7 -rw-  | 0 Jun 18 2024 16:54:02      | s5820v2_5830v2-cmw710-system-a7514.bin |
| 8 drw-  | - Jun 18 2024 16:54:02      | seclog                                 |
| 9 -rw-  | 6189 Jun 18 2024 17:37:05   | startup.cfg                            |
| 10 -rw- | 113608 Jun 18 2024 17:37:05 | startup.mdb                            |
|         |                             |                                        |

```
1046512 KB total (1046304 KB free)
```

コンフィグを初期化するにはコンフィグファイルをdeleteコマンドで削除するか、以下のコ マンドで初期化します。

### <H3C> reset saved-configuration

The saved configuration file will be erased. Are you sure? [Y/N]: y

Configuration file in flash: is being cleared.

Please wait ...

MainBoard:

Configuration file is cleared.

コンフィギュレーションファイルが削除されているか確認します。

<H3C> **dir** 

Directory of flash:

| 0 drw- | - Jun 18 2024 16:54:02     | diagfile                               |
|--------|----------------------------|----------------------------------------|
| 1 -rw- | 1578 Jun 18 2024 17:37:05  | ifindex.dat                            |
| 2 -rw- | 21632 Jun 18 2024 16:54:02 | licbackup                              |
| 3 drw- | - Jun 18 2024 16:54:02     | license                                |
| 4 -rw- | 21632 Jun 18 2024 16:54:02 | licnormal                              |
| 5 drw- | - Jun 18 2024 16:54:02     | logfile                                |
| 6 -rw- | 0 Jun 18 2024 16:54:02     | s5820v2_5830v2-cmw710-boot-a7514.bin   |
| 7 -rw- | 0 Jun 18 2024 16:54:02     | s5820v2_5830v2-cmw710-system-a7514.bin |
| 8 drw- | - Jun 18 2024 16:54:02     | seclog                                 |
|        |                            |                                        |

1046512 KB total (1046428 KB free)

この手順ではコンフィグファイルを削除しただけなので、スイッチの初期化を完成させる ためには再起動が必要です。再起動の際に読み込むコンフィグがないので初期状態で 立ち上がります。

### <H3C> reboot

Start to check configuration with next startup configuration file, please wait......DONE!

コンフィグファイルは削除されていますが、スイッチのメモリーには今まで動いていたコンフィグ(current-configuration)がそのまま残っています。ですから、次の質問でcurrentconfigurationをstartup.cfgファイルを作成して保存しますか?という質問にはNoで答えます。

Current configuration may be lost after the reboot, save current configuration?

[Y/N]: **n** 

リブートしますか?との質問にはYesで答えます。

This command will reboot the device. Continue? [Y/N]: **y** Now rebooting, please wait...

%Jun 18 18:21:54:522 2024 H3C DEV/5/SYSTEM\_REBOOT: System is rebooting now.

%Jun 18 18:21:54:522 2024 H3C DEV/5/SYSTEM\_REBOOT: System is rebooting now.

Cryptographic Algorithms Known-Answer Tests are running ...

CPU 0 of slot 1 in chassis :

Starting Known-Answer tests in the user space.

Known-answer test for SHA1 passed.

Known-answer test for SHA224 passed.

Known-answer test for SHA256 passed.

Known-answer test for SHA384 passed.

Known-answer test for SHA512 passed.

Known-answer test for HMAC-SHA1 passed.

Known-answer test for HMAC-SHA224 passed.

Known-answer test for HMAC-SHA256 passed.

Known-answer test for HMAC-SHA384 passed.

Known-answer test for HMAC-SHA512 passed.

Known-answer test for AES passed.

Known-answer test for RSA(signature/verification) passed.

Known-answer test for RSA(encrypt/decrypt) passed.

Known-answer test for DSA(signature/verification) passed. Known-answer test for random number generator passed. Known-Answer tests in the user space passed. Starting Known-Answer tests in the kernel. Known-answer test for AES passed. Known-answer test for HMAC-SHA1 passed. Known-answer test for SHA1 passed. Known-answer test for GCM passed. Known-answer test for GMAC passed. Known-answer test for random number generator passed. Known-Answer tests in the kernel passed. Cryptographic Algorithms Known-Answer Tests passed.

Startup configuration file doesn't exist or is invalid. Performing automatic configuration... Press CTRL\_C or CTRL\_D to break. ここでCtrl+Cを入力すると自動コンフィグが中断して、コマンドが入力できます。 Automatic configuration is aborted. Line con0 is available. Press ENTER to get started. <H3C>%Jun 18 18:26:21:558 2024 H3C SHELL/5/SHELL\_LOGIN: Console logged in from con0. <H3C>

手順8: コンフィグが初期化されたか確認するために先ほど設定したIPアドレスが設定されて

| いないことを表示します。                 |            |               |        |             |    |
|------------------------------|------------|---------------|--------|-------------|----|
| <h3c> display ip inter</h3c> | ace brief  |               |        |             |    |
| *down: administratively      | / down     |               |        |             |    |
| (s): spoofing (l): loopl     | back       |               |        |             |    |
| Interface                    | Physical P | rotocol IP A  | ddress | Description |    |
| MGE0/0/0                     | down       | down          |        |             |    |
| <h3c></h3c>                  |            |               |        |             |    |
| これで、vlan 1というイン              | ターフェイスに    | <b>Pアドレスが</b> | 割り当てら  | れていないことがわた  | うり |
| ます。                          |            |               |        |             |    |

## 実習3/4/5 装置の障害情報を収集しましょう

## 実習内容と目標

このラボでは以下のことを学びます:

- 診断情報の取得方法を習得します。
- 取得した診断情報ファイルを ftp でホストへ転送する方法を習得します。
- ローカルユーザーのパスワードを変更する方法を習得します。
- スイッチに PC から telnet できるように、スイッチを telnet サーバーにし、telnet のためのアカウントを設定します。

ネットワーク図

これまでと同様。

## 実習装置

これまでと同様。

## 実習手順

手順1:診断情報を取得するコマンドを実行します。

### <H3C> display diagnostic-information

Save or display diagnostic information (Y=save, N=display)? [Y/N]: **y** Please input the file name(\*.tar.gz)[flash:/diag\_H3C\_20240618-201422.tar.gz]: Diagnostic information is outputting to flash:/diag\_H3C\_20240618-201422.tar.gz. Please wait...

### Save successfully.

### <H3C> dir

Directory of flash:

| 0 -rw- | 35976 Jun 18 2024 20:14:37 | diag_H3C_20240618-201422.tar.gz |
|--------|----------------------------|---------------------------------|
| 1 drw- | - Jun 18 2024 16:54:02     | diagfile                        |
| 2 -rw- | 1578 Jun 18 2024 17:37:04  | ifindex.dat                     |
| 3 -rw- | 0 Jun 18 2024 20:14:37     | lauth.dat                       |
| 4 -rw- | 21632 Jun 18 2024 16:54:02 | licbackup                       |
| 5 drw- | - Jun 18 2024 16:54:02     | license                         |
| 6 -rw- | 21632 Jun 18 2024 16:54:02 | licnormal                       |

| 7 drw-  | - Jun 18 2024 18:21:54 | logfile                                |
|---------|------------------------|----------------------------------------|
| 8 -rw-  | 0 Jun 18 2024 16:54:02 | s5820v2_5830v2-cmw710-boot-a7514.bin   |
| 9 -rw-  | 0 Jun 18 2024 16:54:02 | s5820v2_5830v2-cmw710-system-a7514.bin |
| 10 drw- | - Jun 18 2024 16:54:02 | seclog                                 |
|         |                        |                                        |

1046512 KB total (1046384 KB free)

<H3C>

手順2:PCでftpサーバーソフトウェアを起動します。

例えば、3CDeamonその他フリーソフトウェア。

| 3CDaemon                                         |                       |       |       | - 0                                                               | × |
|--------------------------------------------------|-----------------------|-------|-------|-------------------------------------------------------------------|---|
| File View Help                                   |                       |       |       |                                                                   |   |
| TFTP Server                                      | Start Time            | Peer  | Bytes | Status                                                            |   |
|                                                  | Jun 18, 2024 20:27:57 | local | 0     | Listening for TFTP requests on IP address: 192.168.56.1, Port 69  |   |
| 2                                                | Jun 18, 2024 20:27:57 | local | 0     | Listening for TFTP requests on IP address: 172.16.81.179, Port 69 |   |
| Configure TETP Server                            | Jun 18, 2024 20:27:57 | local | 0     | Listening for TFTP requests on IP address: 192.168.71.1, Port 69  |   |
|                                                  | Jun 18, 2024 20:27:57 | local | 0     | Listening for TFTP requests on IP address: 192.168.91.1, Port 69  |   |
| STOP                                             |                       |       |       |                                                                   |   |
| TFTP Server is started.<br>Click here to stop it |                       |       |       |                                                                   |   |
| FTP Server                                       |                       |       |       |                                                                   |   |
| Syslog Server                                    |                       |       |       |                                                                   |   |
| TFTP Client                                      |                       |       |       |                                                                   |   |
| For Help, press F1                               | ,                     |       |       |                                                                   | 1 |

手順3:スイッチにIPアドレスをアサインします。

### <H3C> system-view

System View: return to User View with Ctrl+Z.

### [H3C] interface vlan 1

%Jun 18 20:30:20:291 2024 H3C IFNET/3/PHY\_UPDOWN: Physical state on the interface Vlan-interface1 changed to up.

%Jun 18 20:30:20:291 2024 H3C IFNET/5/LINK\_UPDOWN: Line protocol state on the interface Vlan-interface1 changed to up.

### [H3C-Vlan-interface1] ip address 192.168.56.10 24

[H3C-Vlan-interface1] quit

[H3C] quit

<H3C>

手順4:スイッチからPCのftpサーバーへ接続して、取得した診断ファイルをPCへ転送してみましょう。

<H3C> ftp 192.168.56.1

Press CTRL+C to abort.

Connected to 192.168.56.1 (192.168.56.1).

220 3Com 3CDaemon FTP Server Version 2.0

User (192.168.56.1:(none)): anonymous

331 User name ok, need password Password: xxxxxxxxx 230 User logged in Remote system type is UNIX. Using binary mode to transfer files. ftp> put diag\_H3C\_20240618-201422.tar.gz 227 Entering passive mode (192,168,56,1,226,237) 125 Using existing data connection 226 Closing data connection; File transfer successful. 35976 bytes sent in 0.043 seconds (825.26 Kbytes/s) ftp> dir 227 Entering passive mode (192,168,56,1,226,239) 125 Using existing data connection dr-xr-xr-x 1 owner group 0 Feb 04 15:48. 0 Feb 04 15:48 .. drwxrwxrwx 1 owner group -rwxrwxrwx 1 owner group 35976 Jun 18 20:39 diag H3C 20240618-201422.tar.gz 226 Closing data connection ftp> quit 221 Service closing control connection <H3C> 手順5:実機の場合はbootメニューにアクセスしてパスワード認証をスキップする方法を試し ましょう。 1. EXTENDED-BOOTWAREメニューに入る # APをリブートすると以下のメッセージが表示されます。 Starting..... Press Ctrl+D to access BASIC BOOT MENU Booting Normal Extend BootWare.... H3C S5130S-10P-HPWR-EI Switch BOOTROM, Version 138 Copyright (c) 2004-2020 New H3C Technologies Co., Ltd. Creation Date : Aug 11 2020, 14:43:47 CPU Clock Speed : 800MHz Memory Size : 512MB

Flash Size: 256MBCPLD Version: 001PCB Version: Ver.AMac Address: 5cc999b89d58#以下のメッセージが表示されたら、Ctrl+Bを入力するPress Ctrl+B to access EXTENDED BOOT MENUI ····4

## 2. EXTENDED-BOOTWAREメニューでCtrl+Pを入力

## EXTENDED BOOT MENU

- 1. Download image to flash
- 2. Select image to boot
- 3. Display all files in flash
- 4. Delete file from flash
- 5. Restore to factory default configuration
- 6. Enter BootRom upgrade menu
- 7. Skip current system configuration
- 8. Set switch startup mode
- 9. Set The Operating Device
- 0. Reboot

## Ctrl+Z: Access EXTENDED ASSISTANT MENU

Ctrl+F: Format file system

### Ctrl+P: Change authentication for console login

Ctrl+R: Download image to SDRAM and run

Ctrl+C: Display Copyright

Enter your choice(0-9): Ctrl+P を入力

## #以下のメッセージはログイン処理をスキップしますか?なので、Y を入力

Authentication is required for console login.

Are you sure you want to skip the authentication for console login? (Y/N): Y Setting...Done.

## 3. EXTENDED-BOOTWAREメニューで 0 (Reboot)を入力

EXTENDED BOOT MENU

- 1. Download image to flash
- 2. Select image to boot
- 3. Display all files in flash
- 4. Delete file from flash
- 5. Restore to factory default configuration

6. Enter BootRom upgrade menu

7. Skip current system configuration

- 8. Set switch startup mode
- 9. Set The Operating Device

### 0. Reboot

## Ctrl+Z: Access EXTENDED ASSISTANT MENU

Ctrl+F: Format file system

Ctrl+P: Change authentication for console login

Ctrl+R: Download image to SDRAM and run

Ctrl+C: Display Copyright

Enter your choice(0-9): 0 を入力

### #再起動後、ログインなしでコンソールへアクセスできます。

手順6:ログイン出来たら、ローカル管理者ユーザーのパスワードを変更します。ローカルユ ーザーの作成と、パスワードの設定は以下のように行います。以下のコマンドでservice-type telnetとはtelnetでのログインアカウントとしても使うという設定です。

### <H3C> system-view

System View: return to User View with Ctrl+Z.

### [H3C] local-user admin class manage

New local user added.

### [H3C-luser-manage-admin] password simple xxxxxxxxxx

[H3C-luser-manage-admin] service-type ssh telnet

[H3C-luser-manage-admin] authorization-attribute user-role network-admin

[H3C-luser-manage-admin] display this

#

local-user admin class manage

password hash

```
$h$6$6wNsyi5fZp+FNnTG$fiahrN4xOkZldyV+FImA9uPPUXSPOG6EtnqXRWYC5
```

h4Fe3kphVI7pTz7DIItvarMgev9EjQlwjvtMH0Xnr/qYw==

service-type ssh telnet

authorization-attribute user-role network-admin

authorization-attribute user-role network-operator

#

return

[H3C-luser-manage-admin] quit

[H3C] save force

Validating file. Please wait...

Saved the current configuration to mainboard device successfully.

[H3C]

手順7:スイッチをtelnetサーバーとし、telnet要求を受信したらログインプロンプトを返すための設定を行います。

<H3C> system-view

System View: return to User View with Ctrl+Z.

[H3C] telnet server enable

[H3C] line class vty

[H3C-line-class-vty] authentication-mode scheme

[H3C-line-class-vty] quit

[H3C] save force

手順8:PCのteratermのようにターミナルソフトでシュミレーター上のスイッチへtelnetしてみま

す。

| Tera Term                                                                                          | - [未接続] VT                                                                |                                        |                                        |
|----------------------------------------------------------------------------------------------------|---------------------------------------------------------------------------|----------------------------------------|----------------------------------------|
| ファイル(F) 編                                                                                          | 集(E) 設定(S) コントロール(O) ウィンドウ                                                | (W) ヘルプ(H)                             |                                        |
|                                                                                                    |                                                                           |                                        |                                        |
|                                                                                                    | Tera Term: 新しい接続                                                          | ×                                      | × ]                                    |
|                                                                                                    | ● TCP/IP ホスト(T): 192.168.50<br>ピヒストリ(<br>サービス: ● Telnet<br>○ SSH<br>○ その他 | 6.10                                   |                                        |
|                                                                                                    | ○シリアル(E) ポート(R): COM5: US<br>OK ‡+ンセ                                      | :B シリアル デバイス (COM ✓                    |                                        |
| 192.168.5                                                                                          | 6.10 - Tera Term VT                                                       |                                        |                                        |
| ファイル(F) 編                                                                                          | :集(E) 設定(S) コントロール(O) ウィンドウ                                               | (W) ヘルプ(H)                             |                                        |
| ********<br>* Copyri;<br>* Withou<br>* no dec<br>********<br>login: ad<br>Password<br><h3c>]</h3c> | **************************************                                    | ************************************** | ************************************** |

# 実習6/7/8 現在のコンフィグを保存し新たなコンフ ィグを投入する

## 実習内容と目標

このラボでは以下のことを学びます:

- 装置のコンフィグを PC へ保存する方法を習得します。
- コンフィグを PC のテキストエディタで変更する。
- 装置のコンフィグを削除するのみならず、工場出荷時の状態に戻す方法を習得する。
- 変更したコンフィグを装置へ転送して、そのコンフィグで起動するようにする方法を習得する。

## ネットワーク図

これまでと同様。

## 実習装置

これまでと同様。

## 実習手順

手順1:起動時に読み込まれたコンフィグファイルはstartup.cfgですが、その後、コマンドでコンフィグが変更されているかもしれませんので、最新のコンフィグをstartup.cfgに上書きします。

### [H3C] save force

Validating file. Please wait...

Saved the current configuration to mainboard device successfully.

[H3C]

手順2:スイッチからPCのftpサーバーへ接続して、起動時のコンフィグファイルをPCへ転送してみましょう。

<H3C> ftp 192.168.56.1

Press CTRL+C to abort.

Connected to 192.168.56.1 (192.168.56.1).

220 3Com 3CDaemon FTP Server Version 2.0

User (192.168.56.1:(none)): anonymous

331 User name ok, need password

Password: xxxxxxxxx

230 User logged in

Remote system type is UNIX.

Using binary mode to transfer files.

### ftp> put startup.cfg

227 Entering passive mode (192,168,56,1,226,237)

125 Using existing data connection

226 Closing data connection; File transfer successful.

35976 bytes sent in 0.043 seconds (825.26 Kbytes/s)

ftp> quit

221 Service closing control connection

<H3C>

手順3:PCに転送されたコンフィグをテキストエディタで編集してみましょう。たとえば、ホスト 名にあたるsysnameをH3CからFLOOR\_SWにしてファイル名をstartupnew.cfgにして保存 します。

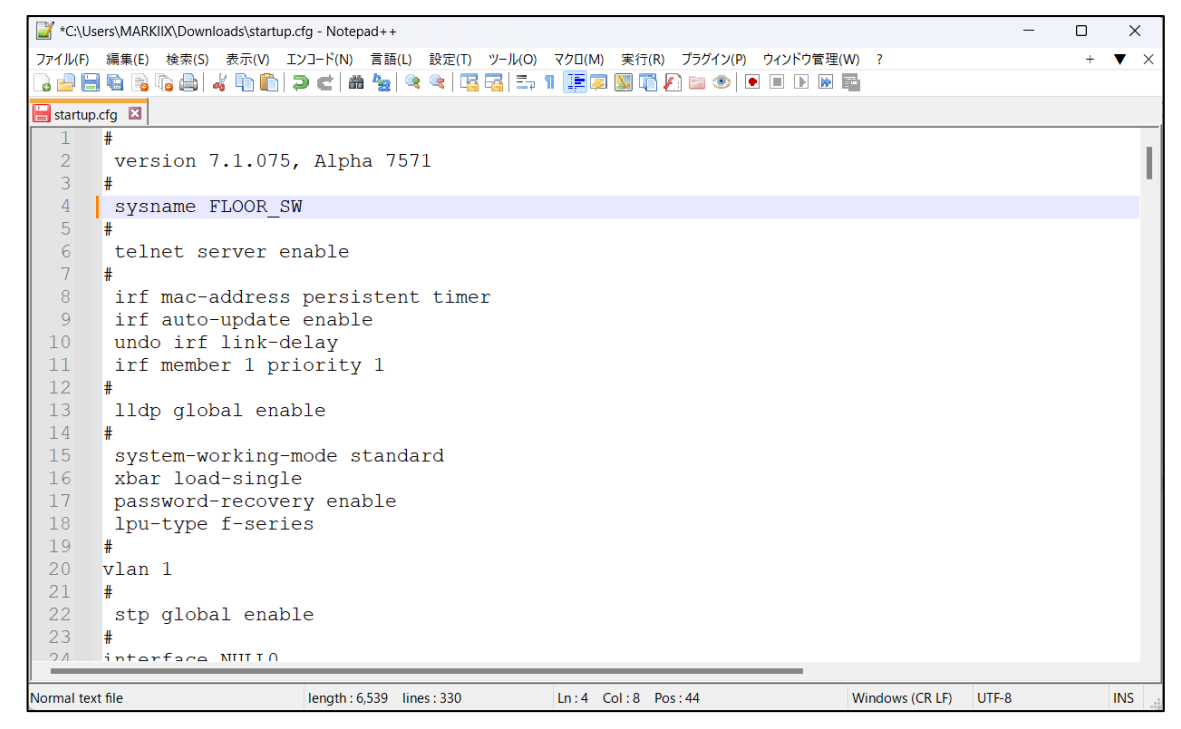

手順4:スイッチを工場出荷時の状態へ戻します。当然、startup.cfgも削除されます。

### <H3C> restore factory-default

This command will restore the system to the factory default configuration and clear the operation data. Continue [Y/N]: **y** 

Restoring the factory default configuration. This process might take a few minutes. Please wait....Done.

Please reboot the system to place the factory default configuration into effect.

<H3C> reboot

Start to check configuration with next startup configuration file, please wait......DONE!

Current configuration may be lost after the reboot, save current configuration? [Y/N]: **n** 

This command will reboot the device. Continue? [Y/N]: y

Now rebooting, please wait...

%Jun 19 11:34:27:902 2024 H3C DEV/5/SYSTEM\_REBOOT: System is rebooting now.

Cryptographic Algorithms Known-Answer Tests are running ...

CPU 0 of slot 1 in chassis :

Starting Known-Answer tests in the user space.

Known-answer test for SHA1 passed.

Known-answer test for SHA224 passed.

Known-answer test for SHA256 passed.

Known-answer test for SHA384 passed.

Known-answer test for SHA512 passed.

Known-answer test for HMAC-SHA1 passed.

Known-answer test for HMAC-SHA224 passed.

Known-answer test for HMAC-SHA256 passed.

Known-answer test for HMAC-SHA384 passed.

Known-answer test for HMAC-SHA512 passed.

Known-answer test for AES passed.

Known-answer test for RSA(signature/verification) passed.

Known-answer test for RSA(encrypt/decrypt) passed.

Known-answer test for DSA(signature/verification) passed.

Known-answer test for random number generator passed.

Known-Answer tests in the user space passed.

Starting Known-Answer tests in the kernel.

Known-answer test for AES passed.

Known-answer test for HMAC-SHA1 passed.

Known-answer test for SHA1 passed.

Known-answer test for GCM passed.

Known-answer test for GMAC passed. Known-answer test for random number generator passed. Known-Answer tests in the kernel passed. Cryptographic Algorithms Known-Answer Tests passed. Startup configuration file doesn't exist or is invalid. Performing automatic configuration... Press CTRL\_C or CTRL\_D to break. ここで Ctrl+C を入力して自動コンフィグを停止します。 Automatic configuration attempt: 1. Interface used: Vlan-interface1. Enable DHCP client on Vlan-interface1. Automatic configuration is aborted. Line con0 is available.

Press ENTER to get started.

%Jun 19 11:34:49:059 2024 H3C SHELL/5/SHELL\_LOGIN: Console logged in from con0.

工場出荷時のフォルダーのファイルを確認してみましょう。

## <H3C> dir

Directory of flash:

| 0 drw-    | - Jun 19 2024 11:34:41     | diagfile                               |
|-----------|----------------------------|----------------------------------------|
| 1 -rw-    | 21632 Jun 19 2024 11:34:41 | licbackup                              |
| 2 drw-    | - Jun 18 2024 16:54:02     | license                                |
| 3 -rw-    | 21632 Jun 19 2024 11:34:41 | licnormal                              |
| 4 drw-    | - Jun 19 2024 11:34:26     | logfile                                |
| 5 -rw-    | 0 Jun 18 2024 16:54:02     | s5820v2_5830v2-cmw710-boot-a7514.bin   |
| 6 -rw-    | 0 Jun 18 2024 16:54:02     | s5820v2_5830v2-cmw710-system-a7514.bin |
| 7 drw-    | - Jun 19 2024 11:34:41     | seclog                                 |
| 1046512 K | B total (1046424 KB free)  |                                        |

<H3C>

手順5:工場出荷時に戻したので、再度スイッチにIPアドレスをアサインします。

### <H3C> system-view

System View: return to User View with Ctrl+Z.

### [H3C] interface vlan 1

%Jun 18 20:30:20:291 2024 H3C IFNET/3/PHY\_UPDOWN: Physical state on the interface Vlan-interface1 changed to up.

%Jun 18 20:30:20:291 2024 H3C IFNET/5/LINK\_UPDOWN: Line protocol state on

the interface Vlan-interface1 changed to up. [H3C-Vlan-interface1] **ip address 192.168.56.10 24** [H3C-Vlan-interface1] **quit** [H3C] quit <H3C>

手順6:PC上で変更されたコンフィグをPCのftpサーバーへ接続して、スイッチへ転送してみましょう。

<H3C> ftp 192.168.56.1

Press CTRL+C to abort.

Connected to 192.168.56.1 (192.168.56.1).

220 3Com 3CDaemon FTP Server Version 2.0

User (192.168.56.1:(none)): anonymous

331 User name ok, need password

Password: xxxxxxxxx

230 User logged in

Remote system type is UNIX.

Using binary mode to transfer files.

ftp> get startupnew.cfg

227 Entering passive mode (192,168,56,1,226,237)

125 Using existing data connection

226 Closing data connection; File transfer successful.

35976 bytes sent in 0.043 seconds (825.26 Kbytes/s)

ftp> quit

221 Service closing control connection

<H3C> dir

Directory of flash:

| 0 drw- | - Jun 19 2024 11:34:41     | diagfile                               |
|--------|----------------------------|----------------------------------------|
| 1 -rw- | 1578 Jun 19 2024 11:42:59  | ifindex.dat                            |
| 2 -rw- | 21632 Jun 19 2024 11:34:41 | licbackup                              |
| 3 drw- | - Jun 18 2024 16:54:02     | license                                |
| 4 -rw- | 21632 Jun 19 2024 11:34:41 | licnormal                              |
| 5 drw- | - Jun 19 2024 11:34:26     | logfile                                |
| 6 -rw- | 0 Jun 18 2024 16:54:02     | s5820v2_5830v2-cmw710-boot-a7514.bin   |
| 7 -rw- | 0 Jun 18 2024 16:54:02     | s5820v2_5830v2-cmw710-system-a7514.bin |
| 8 drw- | - Jun 19 2024 11:34:41     | seclog                                 |
| 9 -rw- | 6539 Jun 19 2024 11:44:29  | startupnew.cfg                         |

1046512 KB total (1046404 KB free)

<H3C>

手順7:スイッチを再起動した際に、読み込むコンフィグファイルをstartupnew.cfgに変更します。

<H3C> display startup

MainBoard:

Current startup saved-configuration file: NULL

Next main startup saved-configuration file: **flash:/startup.cfg**(This file does not

exist.)

Next backup startup saved-configuration file: NULL

<H3C>startup sa

## <H3C> startup saved-configuration startupnew.cfg

Please wait ..... Done.

<H3C> display startup

MainBoard:

Current startup saved-configuration file: NULL

Next main startup saved-configuration file: flash:/startupnew.cfg

Next backup startup saved-configuration file: NULL

<H3C>

手順8:rebootするとPC上で変更したコンフィグが読み込まれたことを確認します。変更点は sysnameがFLOOR\_SWとしたので、プロンプトも<FLOOR\_SW>に変わります。

<H3C> reboot

Start to check configuration with next startup configuration file, please wait......DONE!

Current configuration may be lost after the reboot, save current configuration?

[Y/N]: **n** 

This command will reboot the device. Continue? [Y/N]: **y** Now rebooting, please wait...

%Jun 19 11:59:01:152 2024 H3C DEV/5/SYSTEM\_REBOOT: System is rebooting now.

Cryptographic Algorithms Known-Answer Tests are running ...

CPU 0 of slot 1 in chassis :

Starting Known-Answer tests in the user space.

Known-answer test for SHA1 passed.

Known-answer test for SHA224 passed.

Known-answer test for SHA256 passed.

Known-answer test for SHA384 passed. Known-answer test for SHA512 passed. Known-answer test for HMAC-SHA1 passed. Known-answer test for HMAC-SHA224 passed. Known-answer test for HMAC-SHA256 passed. Known-answer test for HMAC-SHA384 passed. Known-answer test for HMAC-SHA512 passed. Known-answer test for AES passed. Known-answer test for RSA(signature/verification) passed. Known-answer test for RSA(encrypt/decrypt) passed. Known-answer test for DSA(signature/verification) passed. Known-answer test for random number generator passed. Known-Answer tests in the user space passed. Starting Known-Answer tests in the kernel. Known-answer test for AES passed. Known-answer test for HMAC-SHA1 passed. Known-answer test for SHA1 passed. Known-answer test for GCM passed. Known-answer test for GMAC passed. Known-answer test for random number generator passed. Known-Answer tests in the kernel passed. Cryptographic Algorithms Known-Answer Tests passed. Line con0 is available.

Press ENTER to get started. %Jun 19 12:00:04:829 2024 FLOOR\_SW SHELL/5/SHELL\_LOGIN: Console logged in from con0.

<FLOOR\_SW> display current-configuration
#
version 7.1.075, Alpha 7571
#
sysname FLOOR\_SW
#
telnet server enable
#
irf mac-address persistent timer
irf auto-update enable
undo irf link-delay

```
irf member 1 priority 1
#
 lldp global enable
#
 system-working-mode standard
 xbar load-single
 password-recovery enable
 lpu-type f-series
#
vlan 1
#
 stp global enable
#
<FLOOR_SW>
---- More ----
以下省略
```

## 実習9 ファームウェアのバージョンアップ

## 実習内容と目標

このラボでは以下のことを学びます:

シュミレーターではバージョンアップが試せませんので、ファームウェアのダウンロードサイトを確認します。

## ネットワーク図

これまでと同様。

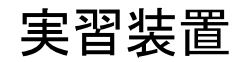

これまでと同様。

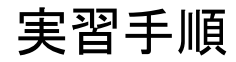

手順1:以下のサイトへアクセスしてください。

https://www.h3c.com/jp/

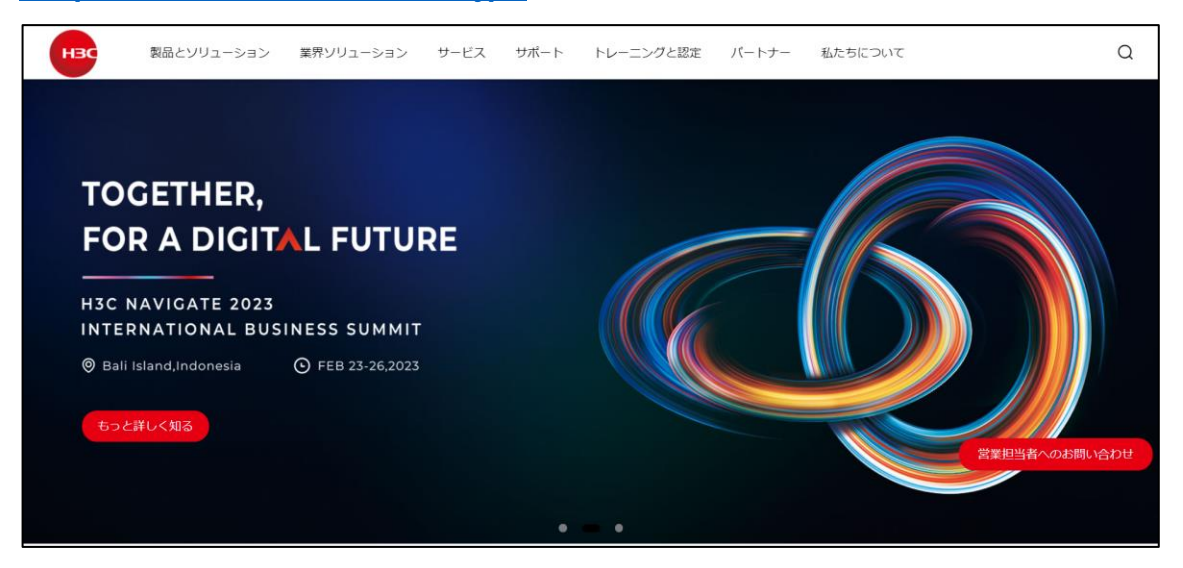

次にサポート > ソフトウェアダウンロード の順で選択します。

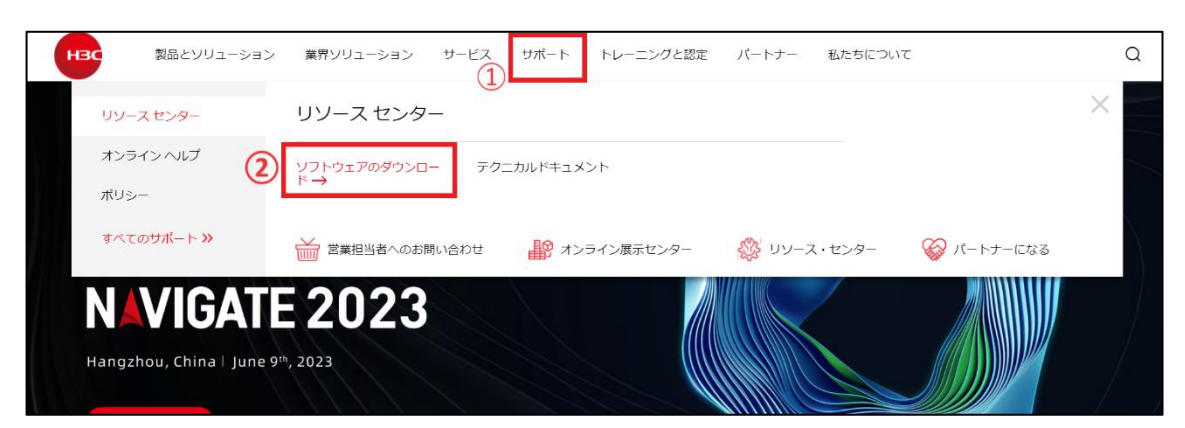

装置のシリアル番号がわかっている場合は、下図のようにシリアル番号を入力して検索 ボタンをクリックすると最適なバージョンのファームウェアのダウンロードリンクが現れま す。

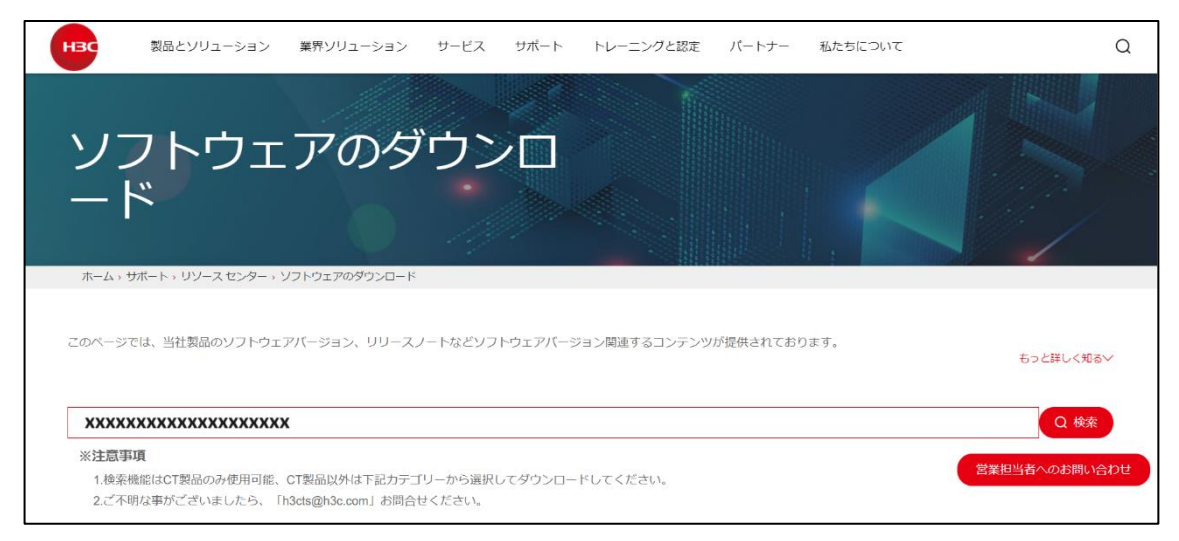

この場合、入力した製品のシリアル番号が存在していれば、製品を購入している方が捜 査しているとみなして、製品名から検索する場合と異なり、ダウンロードにログインの必 要がございません。

| Title                         | Date                | Downloads |
|-------------------------------|---------------------|-----------|
| H3C S5130S_EI-CMW710-R6351P07 | 2024/5/7 15:27:53   | Downloads |
| H3C S5130S_EI-CMW710-R6351P06 | 2024/4/3 19:18:45   | Downloads |
| H3C S5130S_EI-CMW710-R6361    | 2024/1/31 20:56:35  | Downloads |
| H3C S5130S_EI-CMW710-R6359    | 2024/1/22 11:09:47  | Downloads |
| H3C S5130S_EI-CMW710-R6358    | 2023/10/25 12:06:00 | Downloads |
| H3C S5130S_EI-CMW710-R6357    | 2023/9/18 9:26:59   | Downloads |
| H3C S5130S_EI-CMW710-R6351P03 | 2023/9/8 9:24:57    | Downloads |
| H3C S5130S_EI-CMW710-R6353    | 2023/8/7 11:07:30   | Downloads |

シリアル番号がわからない場合は、以下の画面からカテゴリーを選択します。例えば、スイッチをクリックしてみます。

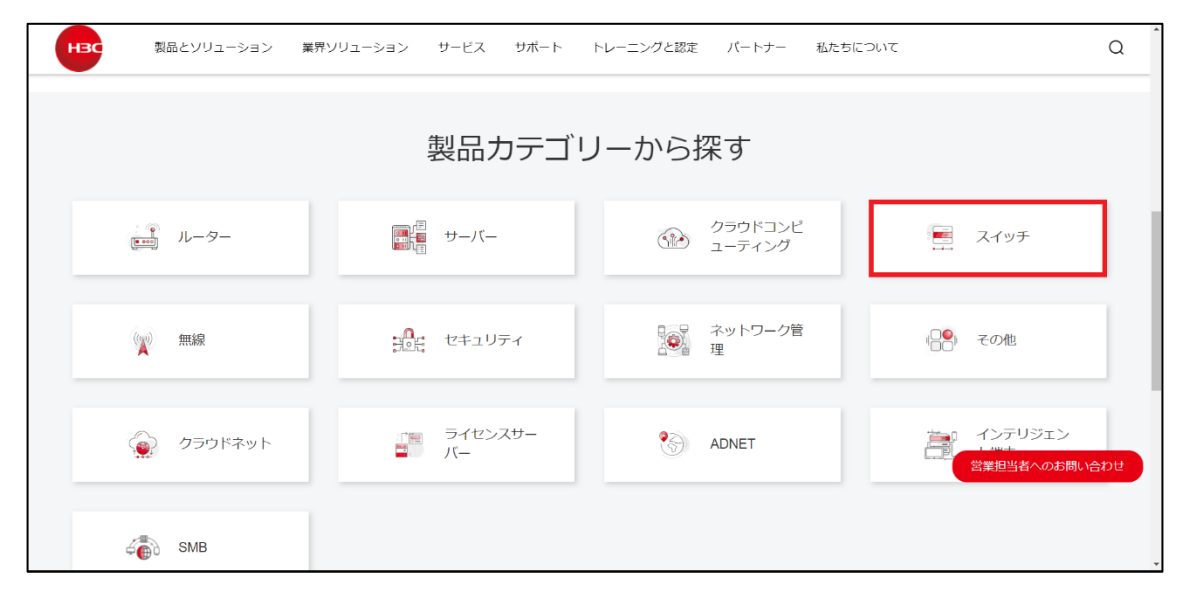

## 例えば、S5560S-El Seriesをクリックします。

| нвс    | Products and Solutions                                             | Industry Solutions     | Services                      | Support                 | Training & Certification               | Partners     | About Us |                                                                                      | Q       |
|--------|--------------------------------------------------------------------|------------------------|-------------------------------|-------------------------|----------------------------------------|--------------|----------|--------------------------------------------------------------------------------------|---------|
| -)     | S6520X-SI Series                                                   | S5570S S               | Series                        |                         | → S6116 Series                         |              |          | → SS5590XPG Series                                                                   |         |
| S<br>→ | S6530 Series<br>▶ S6530X Series                                    | → \$55708<br>\$5130 Se | -EI Series<br>eries           |                         | S5560S Series<br>→ S5560S-EI Serie     | IS           |          | S5560X Series<br>→ S5560X-EI Series                                                  |         |
| S<br>→ | 55580 Series<br>→ S5580X-EI S5580S-EI Series<br>→ S5580X-HI Series | → S5130-F<br>→ S5130V  | H Series<br>2 Series          |                         | S5120 Series                           | IS SWITCHES  |          | S5130S Series<br>→ S5130S-EI Series                                                  |         |
| s      | S5560 Series                                                       | H3C S51<br>→ H3C S5    | 30EI E Swite<br>130EI E Serie | ch Series<br>s Switches | → S5120V2-LI Seri<br>→ S5120V3 LI Seri | es<br>es     |          | <ul> <li>→ S5130S-HI Series Switches</li> <li>→ S5130S-LI Series Switches</li> </ul> |         |
| -)     | S5560-El Series                                                    | S1850 Se<br>→ S1850 S  | eries<br>Series               |                         | S5140 Series<br>→ S5140-HI Series      |              |          | S5000 Series<br>→ S5000V3-El Series                                                  |         |
| S      | S5170 Series<br>→ S5170-El Series                                  | → S1850V<br>→ S1850V   | 2-X Series<br>2-El Series     |                         | IE Series Industr<br>Switches          | ial Ethernet |          | → H3C S5000V5 EI Series Switches<br>Contact                                          | t Sales |
| s      | S3100V3 Series                                                     |                        |                               |                         | → IE4300-12P-AC                        |              |          | _                                                                                    |         |
| -)     | S3100V3-El Series                                                  |                        |                               |                         |                                        |              |          |                                                                                      |         |

この例では、一番上のファームウェアが2023年9月7日に発行されたもので最新ですが、 2023年3月9日に発行されたものが Recommend(推奨) となっています。もちろん最新バ ージョンが最新の機能が追加され、それまでのバグが改修されているのですが、この推 奨バージョンというのは特に最新バージョンの機能を必要としない場合、現在まで安定し て稼働を続けているという意味で推奨となっております。

| S5560S-EI Series                          |                  |           |  |  |  |  |  |
|-------------------------------------------|------------------|-----------|--|--|--|--|--|
| Т                                         | itle Date        | Downloads |  |  |  |  |  |
| → H3C S5560S_EI-CMW710-R6351P03 🔒         | 07-09-2023       | <u></u>   |  |  |  |  |  |
| → H3C S5560S_EI-CMW710-R6351 🔒            | 09-05-2023       | ⊥         |  |  |  |  |  |
| → H3C S5560S_EI-CMW710-R6343P08 🔒 < Recor | nmend 09-03-2023 | ⊥         |  |  |  |  |  |
| → H3C S5560S_EI-CMW710-R6346 🔒            | 13-09-2022       | <u></u>   |  |  |  |  |  |

### Downloads をクリックするとログインが求められます。

|              | User                                               | H3C Partner                                                                                              | H3C Employee                                                             |
|--------------|----------------------------------------------------|----------------------------------------------------------------------------------------------------|--------------------------------------------------------------------------|
|              | A User                                             | ID/Email                                                                                                 |                                                                          |
| llo          | T Pass                                             | word                                                                                                    |                                                                          |
| me to H3C    | 🕑 Verifi                                           | cation Code                                                                                              | C5R7                                                                     |
| he home page |                                                    | Log In                                                                                                   |                                                                          |
|              | Forgo                                              | t Password                                                                                               | Account Register                                                         |
| 551          | I agree to<br>the H3C F<br>informatic<br>country o | the use of my personal inf<br>Privacy Statement. I unders<br>on may be transferred for p<br>f residence. | formation according to<br>tand that my personal<br>processing outside my |
|              | l agree to<br>✓ informed                           | the use of my contact dat<br>of products, services and c                                                 | a like email to keep me<br>offerings                                     |

### 最終確認で Agree をクリックします。

| This is an important reminder and                                                                                                    | please read carefully:                                                                                                    |                                                                                                    |                                                                                                    |  |
|----------------------------------------------------------------------------------------------------|----------------------------------------------------------------------------------------------------|----------------------------------------------------------------------------------------------------|----------------------------------------------------------------------------------------------------|--|
| You and H3C Group (Hereinafter referred<br>used it in any other manner, you will be cr<br>herein. In such case, please immediately<br>You shall also contact H3C or its local age | to as "H3C") have entered into the Software<br>onsidered as entering into the Agreement. Yo<br>stop installing, copying the Software or using<br>ent for return of goods or refunding.         | License Agreement. If you have installed,<br>u are not allowed to use the software if yo<br>it in any other manner, and delete any co                                                 | reproduced, downloaded the Software or<br>u do not accept all or part of the terms<br>mponent that you have installed or saved.                                         |  |
| 2. Definitions                                                                                                    |                                                                                                    |                                                                                                    |                                                                                                    |  |
| Software: The "Software" mentioned here<br>H3C, and such supporting files include so<br>music, words and codes contained in the<br>content, quality, tests, user's manual and     | in refers to data processing programs or sup<br>urce code and object code of the Software, t<br>Software, as well as other paper or electroni<br>user license agreement related to the license | porting files that are already or about to be<br>he entire or part of pictures, photos, icons<br>c information and technical documentatior<br>d software or H3C products (Hereinafter | e implanted into designated products of<br>, animations, audio record, video record,<br>is describing the functions, features,<br>collectively referred to as "Software |  |

### ファイルは.zipもしくは、.rar形式のファイルを選択します。

## 解凍すると以下のようなファイルが現れます。

| 名前                                       | 更新日時 ~           | 種類       | サイズ       |
|------------------------------------------|------------------|----------|-----------|
| ◇ 今日                                     |                  |          |           |
| s5560s_ei-cmw710-freeradius-r6343p08.bin | 2024/06/21 11:18 | BIN ファイル | 695 KB    |
| s5560s_ei-cmw710-grpcpkg-r6343p08.bin    | 2024/06/21 11:18 | BIN ファイル | 1,777 KB  |
| S5560S_EI-CMW710-R6343P08.ipe            | 2024/06/21 11:18 | IPE ファイル | 55,582 KB |

### xxxx-CMWxxx-Rxxxx.ipe

装置のファームウェアは.ipeという拡張子のファイルです。CMW710は Comwareという

OS のバージョン 7.10 で R6343p08 はリリース 6343 のパッチ 08 となります。

```
xxxx-freeradius-xxxx.bin
```

H3C スイッチは RADIUS サーバー/クライアントの機能は備えていますが、オープン ソース

の FreeRadius を使いたい場合、このバイナリーファイルを装置に保存します。 xxxx-grpcpkg-xxxx.bin

gRPC は、もともと Google で開発されたオープンソースのリモートプロシージャコー ル(RPC)システムで、これはそのパッケージです。 gRPC を使いたい場合、このバイナ

リーを

装置に保存します。

手順2:装置へファームウェアを送り込みます。

Flashディスクに新しいバージョンのソフトウェアを格納するための容量が不足するとput に失敗しますので、古いバージョンは削除します。

<H3C>delete /unreserved ファイル名

<H3C>reset recyclebin /force 削除する際に/unreservedを付けていないとゴミ箱に入

るのでゴミ箱を空にします

<H3C>ftp 192.168.1.3

Press CTRL+C to abort.

Connected to 192.168.1.3 (192.168.1.3).

220 3Com 3CDaemon FTP Server Version 2.0

User (192.168.1.3:(none)): anonymous

331 User name ok, need password

Password:

230 User logged in

Remote system type is UNIX.

Using binary mode to transfer files.

## ftp> get s5560S\_EI-CMW710-R6343P08.ipe

227 Entering passive mode (192,168,1,3,202,200)

125 Using existing data connection

.....

.....

226 Closing data connection; File transfer successful.

125825024 bytes received in 235.368 seconds (522.06 Kbytes/s)

ftp> quit

手順3:ファームウェアを解凍してインストールします。

<H3C>boot-loader file flash:/s5560S\_EI-CMW710-R6343P08.ipe all main Verifying the file flash:/s5560S\_EI-CMW710-R6343P08.ipe on slot

1.....Done.

H3C s5560S\_EI images in IPE:

s5560S\_EI-cmw710-boot- R6343P08.bin

s5560S\_EI-cmw710-system- R6343P08.bin

This command will set the main startup software images. Continue? [Y/N]:y Add images to slot 1.

Decompressing file **s5560S\_EI-CMW710-R6343P08.bin** to flash:/ **s5560S\_EI-CMW710-R6343P08.bin**.....Done.

The images that have passed all examinations will be used as the main startup software images at the next reboot on slot 1. Decompression completed.

Do you want to delete flash:/s5560S\_EI-CMW710-R6343P08.ipe now? [Y/N]:V

## 実習9(続き) ライセンスサイトへのアクセス

## 実習内容と目標

このラボでは以下のことを学びます:

ライセンスサイトへのアクセス方法を学びます。

## 実習手順

手順1:以下のサイトへアクセスしてください。

https://new-licensing.h3c.com/website/anonymous/navIndex/en-US/activate/input-license

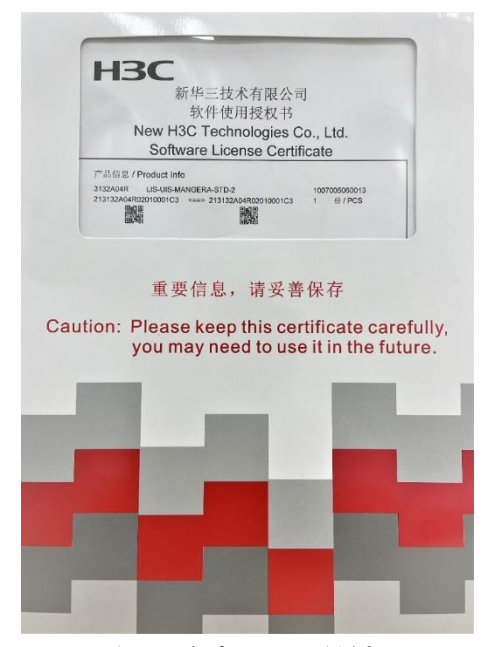

ライセンスを管理するには、以下のタスクを実行してください

- 1. ライセンスストレージの識別
- 2. (必要に応じて)。ライセンスストレージの圧縮
- 3. ライセンス登録に必要な情報の取得
- 4. ライセンスの登録
- 5. ライセンスのインストール
- 6. インストール済みライセンスの管理
  - ライセンスのアンインストール
  - ライセンスの移転
- 7. アクティベーションファイルを回復する

## 以下はライセンスのアクティベーションリクエストの画面です。

| 数字化解决方案领导者                                                                      |                        |                             |                                   |                       |
|---------------------------------------------------------------------------------|------------------------|-----------------------------|-----------------------------------|-----------------------|
| License Activation Pequests Device License                                      | Transfor Doquests      | Device License L            | Ininstall Pequests                |                       |
|                                                                                 | Induster Requests      | Device Literise t           | ininatan Requests                 |                       |
| Step 1: Enter license information                                               | Step 2: Bind to        | o hardware device           | Step 3: E                         | nter user data        |
|                                                                                 |                        |                             |                                   |                       |
| * License                                                                       | ]                      | Search & Add                | Import & Add                      |                       |
| Key                                                                             |                        | tivate.step1.authorization  | Upgrade Clear                     |                       |
|                                                                                 |                        |                             |                                   |                       |
| Pamayo                                                                          |                        |                             |                                   |                       |
| Kentove                                                                         |                        |                             |                                   |                       |
| No. 📃 License Key 🌩                                                             |                        | Software Barcode 🌲          | Product Description $\Rightarrow$ | Product Code 🌲        |
|                                                                                 |                        |                             |                                   |                       |
|                                                                                 |                        |                             | No Data                           |                       |
| 4                                                                               |                        |                             |                                   |                       |
| Make sure you understand all information and fields in thi<br>Service for help. | s wizard. If you are r | ot certain about their mea  | aning or impact, stop the ope     | eration and contact H |
| Ø Recommended Web browsers: Google Chrome 62 (or hial                           | ner), Microsoft Intern | et Explorer 10 (or hiaher)  | , and Firefox 60 (or higher).     |                       |
| - 5 (5                                                                          | ,,                     |                             | Novt                              |                       |
|                                                                                 |                        |                             | Next                              |                       |
|                                                                                 |                        | To obtain assistance, click | Contact Us to find contacts       | for your local area.  |

## 以下はライセンスの転送リクエストの画面です。

| <b>日子</b><br>数字化解決方案領导者                |                                 |                           |                        |                                    |                                        |                             |
|----------------------------------------|---------------------------------|---------------------------|------------------------|------------------------------------|----------------------------------------|-----------------------------|
| License Activa                         | ation Requests                  | Device License Tra        | ansfer Requests        | Device License Unir                | nstall Requests                        |                             |
| Step 1: Ente                           | er Uninstall informa            | ation                     | Step 2: Bind to h      | nardware device                    | Step 3:                                | Enter user data             |
| * Uninstall<br>Info:                   | Uninstall Key     Uninstall Key | O Uninstall File          |                        | Search & Add                       | Import & Add                           | Clear                       |
| Remove                                 |                                 |                           |                        |                                    |                                        |                             |
| No.                                    | Uninstall Info 🌲                |                           |                        | Device Info 🌲                      | License Key 🌲                          |                             |
| 4                                      |                                 |                           |                        |                                    |                                        |                             |
| Ø Make sure you u<br>Service for help. | inderstand all informa          | tion and fields in this w | vizard. If you are not | certain about their meanir         | ng or impact, stop the                 | operation and contact H3C ( |
| Recommended W                          | /eb browsers: Google            | Chrome 62 (or higher)     | , Microsoft Internet I | Explorer 10 (or higher), an        | id Firefox 60 (or higher               | ).                          |
|                                        |                                 |                           |                        |                                    | Next                                   |                             |
|                                        |                                 |                           | То                     | obtain assistance, click <u>Co</u> | o <mark>ntact Us</mark> to find contac | ts for your local area.     |

以下はライセンスのUninstallリクエストの画面です。Uninstallしたライセンスが有効期限内で あれば、他の装置にライセンスを移転することが出来ます。

| <b>H</b> 男C<br>数字化解決方案领导者          |                                  |                                                |                                       |                                               |
|------------------------------------|----------------------------------|------------------------------------------------|---------------------------------------|-----------------------------------------------|
| License Act                        | ivation Requests                 | Device License Transfer Requests               | Device License Unins                  | stall Requests                                |
| Step 1: Er                         | nter Uninstall informa           | ation                                          | Step 2: Enter user data               | à                                             |
| * Uninstall<br>Info:               | • Uninstall Key<br>Uninstall Key | O Uninstall File                               |                                       |                                               |
|                                    |                                  |                                                | Search & Add                          | Import & Add Clear                            |
| Remove                             |                                  |                                                |                                       |                                               |
| No.                                | Uninstall Info 🌲                 |                                                | Device Info 🌲                         | License Key 🌲                                 |
|                                    |                                  |                                                |                                       |                                               |
| Make sure you<br>Service for help. | u understand all informa         | ition and fields in this wizard. If you are no | ot certain about their meaning        | g or impact, stop the operation and contact   |
| Recommended                        | l Web browsers: Google           | Chrome 62 (or higher), Microsoft Interne       | Explorer 10 (or higher), and          | Firefox 60 (or higher).                       |
|                                    |                                  |                                                |                                       | Next                                          |
|                                    |                                  | 1                                              | o obtain assistance, click <u>Con</u> | tact Us to find contacts for your local area. |

## 実習10 IRFの設定と注意事項

## 実習内容と目標

このラボでは以下のことを学びます:

- IRF 設定で間違いやすい設定を習得します。
- IRF の基本的なコンフィギュレーションを習得します。
- IRF での障害の状況と復旧の状況を習得します。

## ネットワーク図

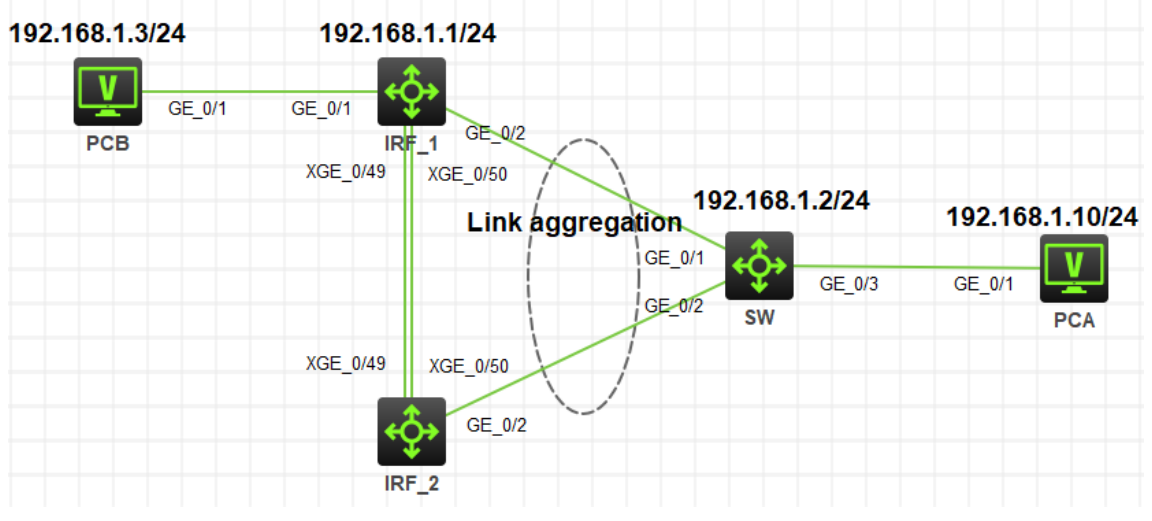

図 1.1 実習ネットワーク

上の図は、テストトポロジを示しています。2つのS5820V2(IRF\_1とIRF\_2)、1つの S5820V2(SW)、および2つのPC(PCA、PCB)です。

IRF\_1とIRF\_2でIRFの設定を行います。IRFとSWの間はlink aggregationを設定し経路の冗長化を実現しています。

## 実習装置

| 本実験に必要な主な設備機材 | ······     | ※目 | 杜司申古 |
|---------------|------------|----|------|
| 実験装置名前とモデル番号  | ハーション      |    | 行記争項 |
| S5820V2       | Version7.1 | 3  | スイッチ |
| PC            | Windows 7  | 2  | ホスト  |

| ネットワークケーブルの接続    | - | 4 | ストレートケーブル |
|------------------|---|---|-----------|
| IRFポートをつなぐファイバーケ |   | • |           |
| ーブル              | - | 2 | -         |

## 実習手順

タスク1:基本的なIRFの設定をする

このテストでは、2台のスイッチ(IRF\_1とIRF\_2)にIRFの設定を行います。

手順1:テスト構成

以下の表1-1はテストで使われる装置のインターフェイス、IPアドレスを示しています。 表1-1 IPアドレス割り当てスキーマ

| ***   | インターフェー   |                   | 雄星                 |
|-------|-----------|-------------------|--------------------|
| 衣里    | ス         |                   |                    |
|       | G1/0/1    |                   | -                  |
|       | C1/0/2    | Link aggregationを |                    |
| IRF_1 | G 1/0/2   | 設定                | -                  |
|       | XGE1/0/49 | IDEた訳ウ            |                    |
|       | XGE1/0/50 | 「「そ設た             |                    |
|       | C2/0/2    | Link aggregationを |                    |
|       | 92/0/2    | 設定                | -                  |
|       | XGE2/0/49 | IDE太视空            | -                  |
|       | XGE2/0/50 | 「「を設定             | -                  |
|       | G0/1      |                   | Link aggregationを設 |
| SW    | G0/2      | 102 169 1 2/24    | 定                  |
|       | G0/3      | 192.100.1.2/24    |                    |
| PCA   |           | 192.168.1.10/24   | -                  |
| PCB   |           | 192.168.1.3/24    | -                  |

IRF のトポロジー: IRF 論理スロット番号/論理ポート番号

規則1:IRF 1/1の物理ポートはIRF 2/2の物理ポートと接続する。 つまり、IRF 1/1とIRF 2/1と接続してはいけない

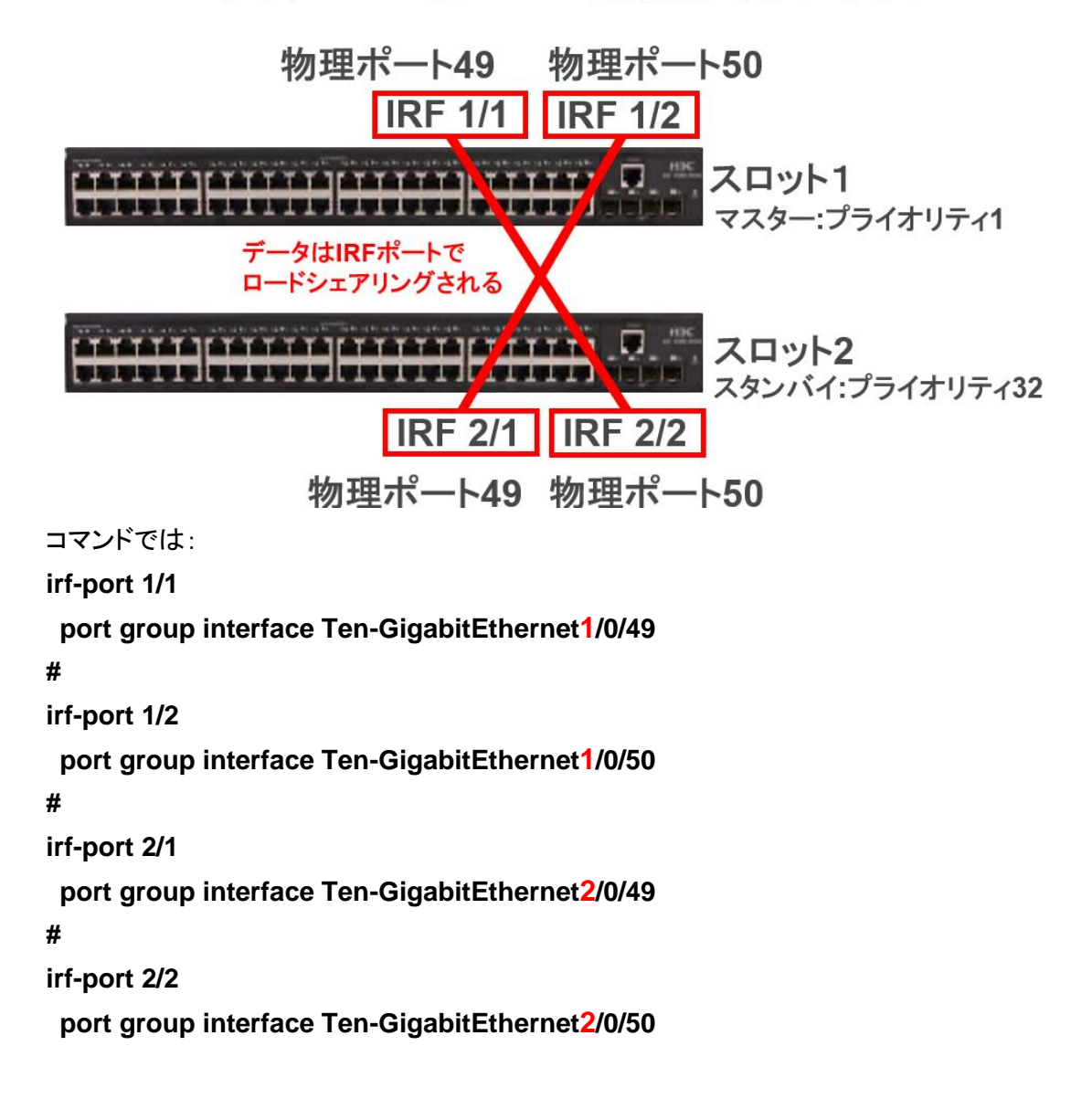

規則2:IRF 1/1の物理ポートは複数の物理ポートをポートグループ として扱うことができる。

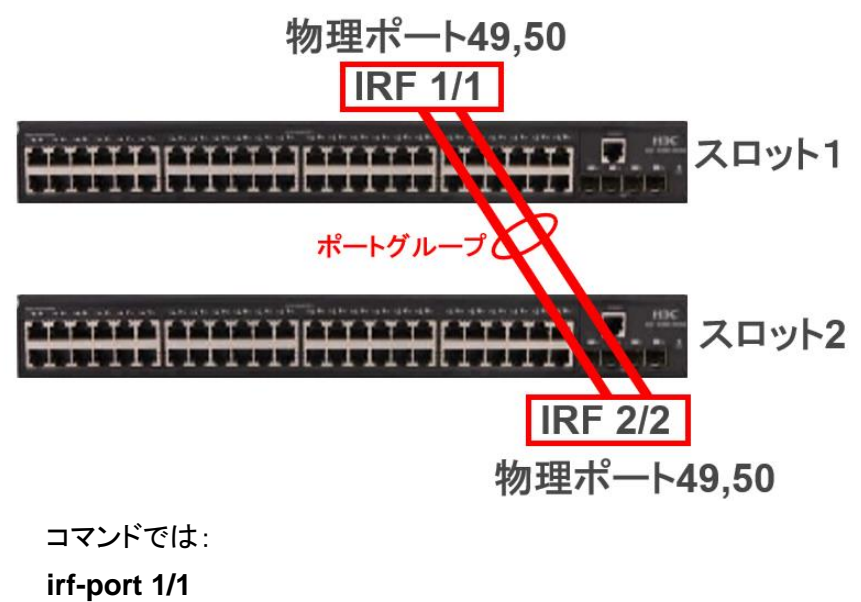

port group interface Ten-GigabitEthernet1/0/49 port group interface Ten-GigabitEthernet1/0/50 #

irf-port 2/2

port group interface Ten-GigabitEthernet2/0/49 port group interface Ten-GigabitEthernet2/0/50 規則3:多段のスタック図のようにコンフィグします。何段まで組めるかは 機種により異なります。

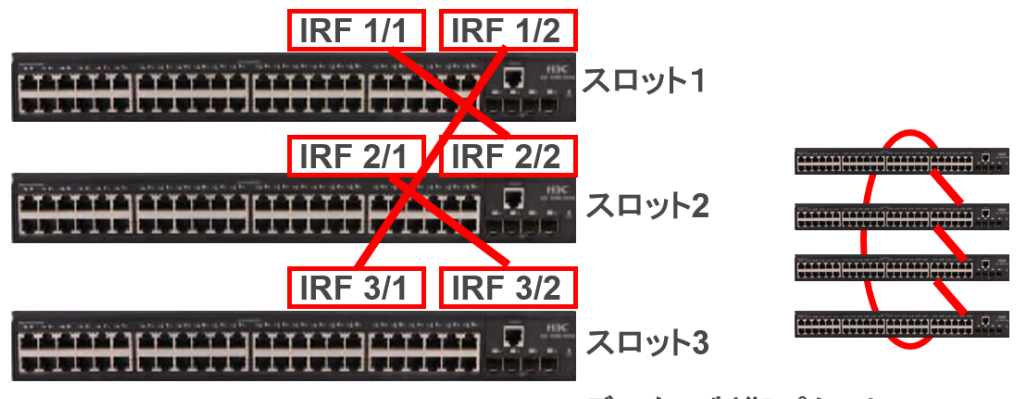

データ&制御パケット

物理ポートの制約事項:銅線ポートと光ファイバーポートの組み合わせは可能 ですが、回線スピードは同じに設定してください

手順2:スイッチIRF\_1の設定を行います。

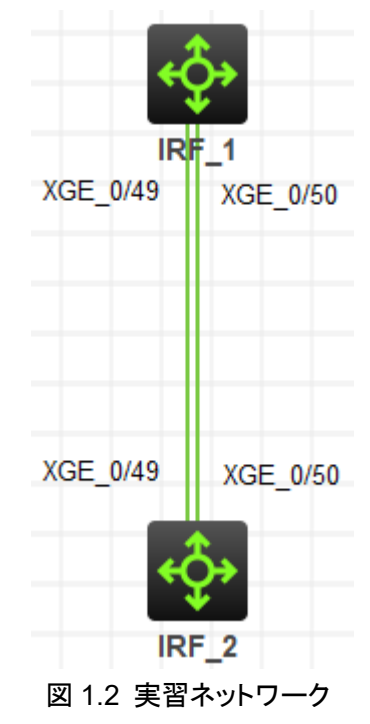

# スイッチIRF\_1の設定

<H3C>sys

System View: return to User View with Ctrl+Z.

[IRF] sysname IRF

[IRF] irf auto-update enable

# IRFポートをshutdownして、STPをdisableにします。

[IRF] interface Ten-GigabitEthernet 1/0/49

[IRF-Ten-GigabitEthernet1/0/49] shutdown

[IRF-Ten-GigabitEthernet1/0/49] undo stp enable

[IRF-Ten-GigabitEthernet1/0/49] quit

[IRF]interface Ten-GigabitEthernet 1/0/50

[IRF-Ten-GigabitEthernet1/0/50] shutdown

[IRF-Ten-GigabitEthernet1/0/50] undo stp enable

[IRF-Ten-GigabitEthernet1/0/50] quit

# IRFの論理スロット/論理ポート1/1を作成し、ポートTen-GibabitEternet1/0/49とTen-

GibabitEternet1/0/50をIRF論理スロット/論理ポート1/1に追加します。

[IRF] irf-port 1/1

[IRF-irf-port1/1] port group interface Ten-GigabitEthernet 1/0/49

You must perform the following tasks for a successful IRF setup:

Save the configuration after completing IRF configuration.

Execute the "irf-port-configuration active" command to activate the IRF ports.

[IRF-irf-port1/1] port group interface Ten-GigabitEthernet 1/0/50

[IRF-irf-port1/1] quit

# IRF\_1をプライマリデバイスとして選択されるように、IRF\_1のIRFプライオリティを32に します。

[IRF] irf domain 1

[IRF] irf member 1 priority 32

# IRFに設定したポートをenableにします(IRF\_2との結線はまだ行いません)

[IRF] interface Ten-GigabitEthernet 1/0/49

[IRF-Ten-GigabitEthernet1/0/49] undo shutdown

[IRF-Ten-GigabitEthernet1/0/49] quit

[IRF]interface Ten-GigabitEthernet 1/0/50

[IRF-Ten-GigabitEthernet1/0/50] undo shutdown

[IRF-Ten-GigabitEthernet1/0/50] quit

[IRF] irf-port-configuration active

[IRF] save force

Validating file. Please wait...

Saved the current configuration to mainboard device successfully.

# IRFの設定を確認します。

# IRFのプライオリティが32であることが確認できます。

[IRF] display irf

| MemberID | Role   | Priority | CPU-Mac        | Description |
|----------|--------|----------|----------------|-------------|
| *+1      | Master | 32       | 8459-1858-0104 |             |

\* indicates the device is the master.

+ indicates the device through which the user logs in.

The bridge MAC of the IRF is: 8459-1858-0100 Auto upgrade : yes Mac persistent : 6 min Domain ID :1 # IRFに使われるポートとしてTen-GigabitEthernet1/0/49とTen-GigabitEthernet1/0/50 が設定されていることが確認できます。 [IRF] display irf link Member 1 IRF Port Interface Status 1 DOWN Ten-GigabitEthernet1/0/49 Ten-GigabitEthernet1/0/50 DOWN 2 disable --手順3:スイッチIRF 2の設定 #論理スロット番号を2にします <H3C>sys System View: return to User View with Ctrl+Z. [H3C] sysname IRF [IRF] irf domain 1 [IRF] irf member 1 renumber 2 Renumbering the member ID may result in configuration change or loss. Continue?[Y/N]:V [IRF] save force Validating file. Please wait... Saved the current configuration to mainboard device successfully. [IRF] quit <IRF> reboot Start to check configuration with next startup configuration file, please wait.....DONE! This command will reboot the device. Continue? [Y/N]: Now rebooting, please wait... %Nov 23 17:23:49:144 2021 IRF\_2 DEV/5/SYSTEM\_REBOOT: System is rebooting now. Cryptographic Algorithms Known-Answer Tests are running ...

CPU 0 of slot 2 in chassis :

Starting Known-Answer tests in the user space.

Cryptographic Algorithms Known-Answer Tests passed.

Line con1 is available.

# スロット番号が2に変更されたことを確認します。

Press ENTER to get started.

<IRF> display irf

MemberID Role Priority CPU-Mac Description

\*+2 Master 1 8459-2a32-0204 ------

\* indicates the device is the master.

+ indicates the device through which the user logs in.

The bridge MAC of the IRF is: 8459-2a32-0200

| Auto upgrade   | : yes   |
|----------------|---------|
| Mac persistent | : 6 min |
| Domain ID      | : 1     |

手順4:スイッチIRF\_2の設定を行います。

# 共通の設定

[IRF] irf auto-update enable

# IRFポートをshutdownして、STPをdisableにします。

[IRF] interface Ten-GigabitEthernet 2/0/49

[IRF-Ten-GigabitEthernet2/0/49] shutdown

[IRF-Ten-GigabitEthernet2/0/49] undo stp enable

[IRF-Ten-GigabitEthernet2/0/49] quit

[IRF]interface Ten-GigabitEthernet 2/0/50

[IRF-Ten-GigabitEthernet2/0/50] shutdown

[IRF-Ten-GigabitEthernet2/0/50] undo stp enable

[IRF-Ten-GigabitEthernet2/0/50] quit

# IRFの論理スロット/論理ポート2/2を作成し、ポートTen-GibabitEternet2/0/49とTen-

GibabitEternet2/0/50をIRF論理スロット/論理ポート2/2に追加します。

[IRF] irf-port 2/2

[IRF-irf-port2/2] port group interface Ten-GigabitEthernet 2/0/49

You must perform the following tasks for a successful IRF setup:

Save the configuration after completing IRF configuration.

Execute the "irf-port-configuration active" command to activate the IRF ports.

[IRF-irf-port2/2] port group interface Ten-GigabitEthernet 2/0/50

[IRF-irf-port2/2] quit

# スイッチIRF\_2をプライマリデバイスとして選択されるように、IRF\_2のIRFプライオリテ ィを1(デフォルト)にします。

[IRF] irf member 2 priority 1

# IRFポートをenableにします。

[IRF] interface Ten-GigabitEthernet 2/0/49

[IRF-Ten-GigabitEthernet2/0/49] undo shutdown

[IRF-Ten-GigabitEthernet2/0/49] quit

[IRF]interface Ten-GigabitEthernet 2/0/50

[IRF-Ten-GigabitEthernet2/0/50] undo shutdown

[IRF-Ten-GigabitEthernet2/0/50] quit

[IRF] irf-port-configuration active

[IRF] save force

Validating file. Please wait...

Saved the current configuration to mainboard device successfully.

#スイッチIRF\_2の設定を確認します。

# IRFのプライオリティが1であることが確認できます。

[IRF] display irf

| *+2      | Master | 1        | 8459-2a32-0204 |             |
|----------|--------|----------|----------------|-------------|
| MemberID | Role   | Priority | CPU-Mac        | Description |

\* indicates the device is the master.

+ indicates the device through which the user logs in.

The bridge MAC of the IRF is: 8459-2a32-0200

Auto upgrade : yes

Mac persistent : 6 min

Domain ID : 1

# IRFに使われるポートとしてTen-GigabitEthernet2/0/49とTen-GigabitEthernet2/0/50

50

が設定されていることが確認できます。

[IRF] display irf link

Member 2

| IRF Port | Interface                 | Status |
|----------|---------------------------|--------|
| 1        | disable                   |        |
| 2        | Ten-GigabitEthernet2/0/49 | DOWN   |
|          | Ten-GigabitEthernet2/0/50 | DOWN   |

手順5:IRF SW間をケーブルで接続しIRFを確立する

手順6:IRFの状態確認

[IRF] dis irf link

Member 1

IRF Port Interface

| 1        | Ten-GigabitEthernet1/0/49 | UP     |
|----------|---------------------------|--------|
|          | Ten-GigabitEthernet1/0/50 | UP     |
| 2        | disable                   |        |
| Member 2 |                           |        |
| IRF Port | Interface                 | Status |
| 1        | disable                   |        |
| 2        | Ten-GigabitEthernet2/0/49 | UP     |
|          | Ten-GigabitEthernet2/0/50 | UP     |

Status

### [IRF] display irf

| MemberID | Role    | Priority | CPU-Mac        | Description |
|----------|---------|----------|----------------|-------------|
| *+1      | Master  | 32       | 82ed-032d-0604 |             |
| 2        | Standby | 1        | 4cf2-7c42-0204 |             |

\* indicates the device is the master.

+ indicates the device through which the user logs in.

The bridge MAC of the IRF is: 4cf2-7c42-0200

| Auto upgrade   | : yes   |
|----------------|---------|
| Mac persistent | : 6 min |
| Domain ID      | : 0     |

[IRF] display irf topology

Topology Info

-----

|            | IRF-P  | ort1      | IRF-Po   | ort2     |                |
|------------|--------|-----------|----------|----------|----------------|
| MemberID   | Link   | neighbor  | Link     | neighbor | Belong To      |
| 2          | DIS    |           | UP       | 1        | 82ed-032d-0604 |
| 1          | UP     | 2         | DIS      |          | 82ed-032d-0604 |
| 手順7:IRFに管理 | 用のIPアI | ドレスをアサインし | 、ます。IRF# | が成立しています | トので、この設定は      |

どちらのスイッチから行っても有効になります。

[IRF] interface Vlan-interface 1

[IRF-Vlan-interface1] ip address 192.168.1.1 24

[IRF-Vlan-interface1] quit

[IRF] save force

Validating file. Please wait...

Saved the current configuration to mainboard device successfully.

Slot 1:

Save next configuration file successfully.

タスク2: IRF装置と外部SWをlink aggregationで接続します

このテストでは、IRFのケーブルに障害が発生した時の冗長経路を用意するために外部 SWとlink aggregationで接続します。

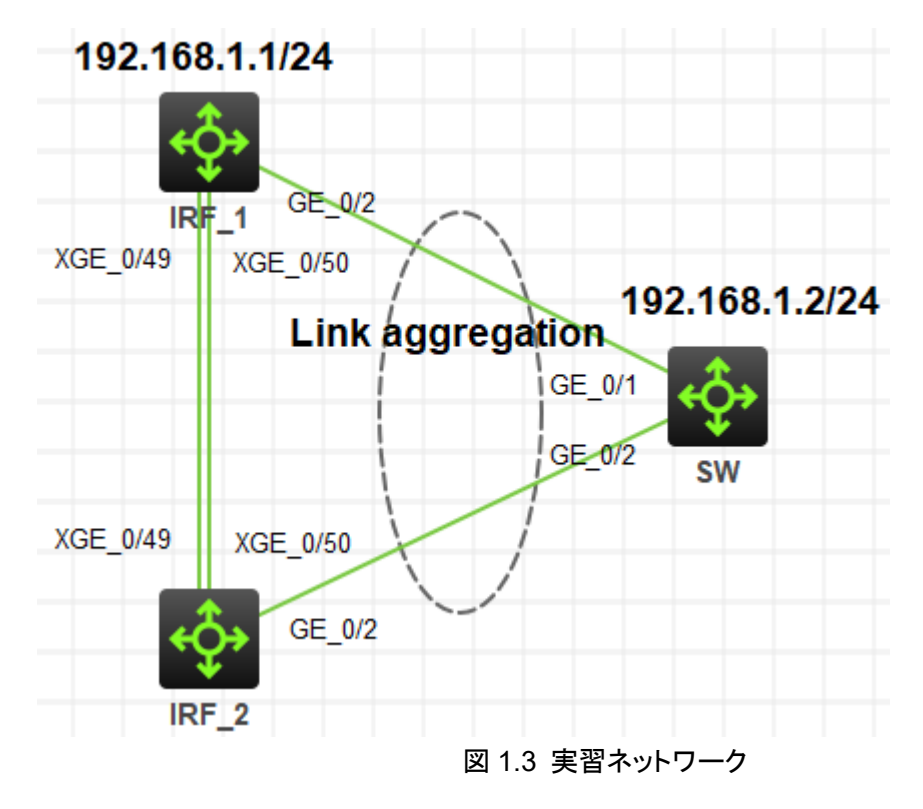

手順1:IRF装置側にlink aggregationの設定をします

[IRF] interface Bridge-Aggregation 1

[IRF-Bridge-Aggregation1] quit

[IRF]interface GigabitEthernet 1/0/2

[IRF-GigabitEthernet1/0/2] port link-aggregation group 1

%Nov 23 18:15:23:685 2021 IRF IFNET/3/IF\_WARN: -Slot=1; The jumboframe of the aggregate interface Bridge-Aggregation1 is not supported on the member port

GigabitEthernet1/0/2

[IRF-GigabitEthernet1/0/2] quit

[IRF]interface GigabitEthernet 2/0/2

[IRF-GigabitEthernet2/0/2] port link-aggregation group 1

%Nov 23 18:15:41:339 2021 IRF IFNET/3/IF\_WARN: The jumboframe of the aggregate interface Bridge-Aggregation1 is not supported on the member port GigabitEthernet2/0/2

[IRF-GigabitEthernet2/0/2] quit

[IRF] save force

Validating file. Please wait...

Saved the current configuration to mainboard device successfully.

Slot 1:

Save next configuration file successfully.

手順2:link aggregationの設定を確認します

[IRF] dis link-aggregation member-port

Flags: A -- LACP\_Activity, B -- LACP\_Timeout, C -- Aggregation,

D -- Synchronization, E -- Collecting, F -- Distributing,

G -- Defaulted, H -- Expired

### GigabitEthernet1/0/2:

### Aggregate Interface: Bridge-Aggregation1

Port Number: 3 Port Priority: 32768 Oper-Key: 1

### GigabitEthernet2/0/2:

### Aggregate Interface: Bridge-Aggregation1

Port Number: 131 Port Priority: 32768 Oper-Key: 1 手順2:外部SW側にlink aggregationの設定をします [SW] interface Bridge-Aggregation 1 [SW] interface GigabitEthernet 1/0/1 [SW-GigabitEthernet1/0/1] port link-aggregation group 1 %Nov 23 19:09:48:044 2021 SW IFNET/3/IF\_WARN: The jumboframe of the aggregate interface Bridge-Aggregation1 is not supported on the member port GigabitEthernet1/0/1

[SW-GigabitEthernet1/0/1] quit

[SW] interface GigabitEthernet 1/0/2

[SW-GigabitEthernet1/0/2] port link-aggregation group 1

[SW-GigabitEthernet1/0/2] quit

%Nov 23 19:09:55:976 2021 SW IFNET/3/IF\_WARN: The jumboframe of the aggregate interface Bridge-Aggregation1 is not supported on the member port GigabitEthernet1/0/2

[SW] save force

Validating file. Please wait...

Saved the current configuration to mainboard device successfully.

手順3:IRF装置とSW間のケーブルを接続して管理用のIPをSWに設定し、IRF装置との接続 をpingで確認します。

注意:HCLではIRFの設定をされたSWが反応しなくなることがあります。その場合は一旦IRF\_1またはIRF\_2のスイッチをstopさせ、再度startさせます。

[SW] interface vlan 1

[SW-Vlan-interface1] ip address 192.168.1.2 24

[SW-Vlan-interface1] quit

[SW] ping 192.168.1.1

Ping 192.168.1.1 (192.168.1.1): 56 data bytes, press CTRL\_C to break

56 bytes from 192.168.1.1: icmp\_seq=0 ttl=255 time=3.000 ms

56 bytes from 192.168.1.1: icmp\_seq=1 ttl=255 time=1.000 ms

56 bytes from 192.168.1.1: icmp\_seq=2 ttl=255 time=1.000 ms

56 bytes from 192.168.1.1: icmp\_seq=3 ttl=255 time=0.000 ms

56 bytes from 192.168.1.1: icmp\_seq=4 ttl=255 time=0.000 ms

手順4:IRF機能確認用のPCを設定

図1.4のようにPCAとPCBの設定をします。

PCにIPアドレスを割り当てるにはPCを起動します。

|                    | Start           |
|--------------------|-----------------|
| 63                 | Add Links       |
| ⋇                  | Rename          |
| Ť.                 | Delete          |
| $\bigtriangledown$ | Lower One Layer |
| ۵                  | Raise One Layer |

次にConfigureを選択します。

|    |                    | Stop            |
|----|--------------------|-----------------|
| PC | †‡ <b>‡</b>        | Start CLI       |
|    | ۵                  | Configure       |
|    | C3                 | Add Links       |
|    | Ť.                 | Delete          |
|    | $\bigtriangledown$ | Lower One Layer |
|    | ۵                  | Raise One Layer |

次のような画面があらわれますので、以下のように設定します

- 1. Interface ManagementをEnableにします。
- 2. IPv4 AddressとSubnet Maskを設定して、Applyをクリックします。

| Configure PC_5             |                   |              |         |
|----------------------------|-------------------|--------------|---------|
| Interface Stat             | us IPv4 Address   | IPv6 Address |         |
| G0/0/1 DOV                 | VN 192.168.1.3/24 |              |         |
|                            |                   |              |         |
|                            |                   |              | Refresh |
| Interface Manag            | gement            |              |         |
| 🔾 Disable 🛛 🔾              | Enable            |              |         |
| IPv4 Configurat            | ion:              |              |         |
|                            |                   |              |         |
| Static                     |                   |              |         |
| IPv4 Address:              | 192 . 168 . 1 .   | 3            |         |
| Subnet Mask:               | 255 255 255       | 0            |         |
| IPv4 Gateway:              |                   |              | Apply   |
| IPv6 Configurat            | ion:              |              |         |
| O DHCPv6                   |                   |              |         |
| <ul> <li>Static</li> </ul> |                   |              |         |
| IPv6 Address:              |                   |              |         |
|                            |                   |              |         |
| Prefix Length:             |                   |              |         |

両方のPCの設定が終わったら、それぞれのPCから図のようにスイッチへケーブルを接続します。

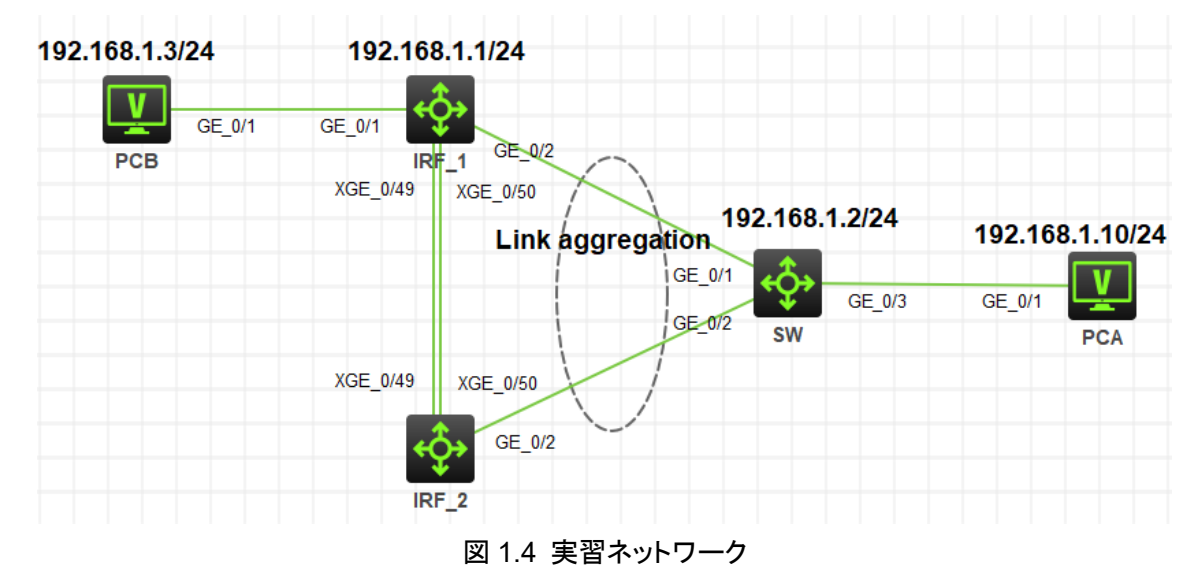

### 手順5:IRFの障害再現

スイッチIRF\_2からPCBへ連続してpingを実行。 [IRF] ping -c 10000 192.168.1.3 Ping 192.168.1.3 (192.168.1.3): 56 data bytes, press CTRL\_C to break 56 bytes from 192.168.1.3: icmp\_seq=0 ttl=255 time=3.000 ms 56 bytes from 192.168.1.3: icmp\_seq=1 ttl=255 time=1.000 ms 56 bytes from 192.168.1.3: icmp\_seq=2 ttl=255 time=1.000 ms

56 bytes from 192.168.1.3: icmp\_seq=3 ttl=255 time=1.000 ms

56 bytes from 192.168.1.3: icmp\_seq=4 ttl=255 time=1.000 ms

56 bytes from 192.168.1.3: icmp\_seq=5 ttl=255 time=1.000 ms

56 bytes from 192.168.1.3: icmp\_seq=6 ttl=255 time=1.000 ms

56 bytes from 192.168.1.3: icmp\_seq=7 ttl=255 time=1.000 ms

56 bytes from 192.168.1.3: icmp\_seq=8 ttl=255 time=1.000 ms

# スイッチIRF\_1のIRFインターフェイスTen-GigabitEthernet1/0/49をshutdownする

[IRF] interface Ten-GigabitEthernet 1/0/49

[IRF-Ten-GigabitEthernet1/0/49] shutdown

[IRF-Ten-GigabitEthernet1/0/49] quit

%Nov 23 12:49:11:460 2021 IRF LLDP/6/LLDP\_DELETE\_NEIGHBOR: Nearest bridge agent neighbor deleted on port Ten-GigabitEthernet2/0/49 (IfIndex 178), neighbor's chassis ID is 4cf2-7c42-0200, port ID is Ten-GigabitEthernet1/0/49. %Nov 23 12:49:11:464 2021 IRF IFNET/3/PHY\_UPDOWN: Physical state on the interface Ten-GigabitEthernet2/0/49 changed to down.

%Nov 23 12:49:11:465 2021 IRF IFNET/5/LINK\_UPDOWN: Line protocol state on the interface Ten-GigabitEthernet2/0/49 changed to down.

%Nov 23 12:49:11:466 2021 IRF IFNET/3/PHY\_UPDOWN: Physical state on the interface Ten-GigabitEthernet1/0/49 changed to down.

%Nov 23 12:49:11:466 2021 IRF IFNET/5/LINK\_UPDOWN: Line protocol state on the interface Ten-GigabitEthernet1/0/49 changed to down.

[IRF] display irf link

Member 1

| IRF Port | Interface                 | Status |
|----------|---------------------------|--------|
| 1        | Ten-GigabitEthernet1/0/49 | ADM    |
|          | Ten-GigabitEthernet1/0/50 | UP     |
| 2        | disable                   |        |
| Member 2 |                           |        |
| IRF Port | Interface                 | Status |
| 1        | disable                   |        |
| 2        | Ten-GigabitEthernet2/0/49 | DOWN   |
|          | Ten-GigabitEthernet2/0/50 | UP     |
| # SWからF  | CBへのpingにはパケットロスが見られなか    | った     |

56 bytes from 192.168.1.3: icmp\_seq=1 ttl=255 time=1.000 ms 56 bytes from 192.168.1.3: icmp\_seq=2 ttl=255 time=1.000 ms 56 bytes from 192.168.1.3: icmp\_seq=3 ttl=255 time=1.000 ms

56 bytes from 192.168.1.3: icmp\_seq=4 ttl=255 time=1.000 ms

56 bytes from 192.168.1.3: icmp\_seq=5 ttl=255 time=1.000 ms

## 手順6:IRFの障害復旧再現

# スイッチIRF\_1のインターフェイスTen-GigabitEthernet1/0/49をundo shutdownする [IRF] interface Ten-GigabitEthernet 1/0/49

[IRF-Ten-GigabitEthernet1/0/49] undo shutdown

[IRF-Ten-GigabitEthernet1/0/49] quit

%Nov 23 12:51:40:319 2021 IRF IFNET/3/PHY\_UPDOWN: Physical state on the interface Ten-GigabitEthernet2/0/49 changed to up.

%Nov 23 12:51:40:319 2021 IRF IFNET/5/LINK\_UPDOWN: Line protocol state on the interface Ten-GigabitEthernet2/0/49 changed to up.

%Nov 23 12:51:40:065 2021 IRF LLDP/6/LLDP\_CREATE\_NEIGHBOR: -Slot=1; Nearest bridge agent neighbor created on port Ten-GigabitEthernet1/0/49 (IfIndex 50), neighbor's chassis ID is 4cf2-7c42-0200, port ID is Ten-GigabitEthernet2/0/49. %Nov 23 12:51:40:321 2021 IRF IFNET/3/PHY\_UPDOWN: Physical state on the interface Ten-GigabitEthernet1/0/49 changed to up.

%Nov 23 12:51:40:321 2021 IRF IFNET/5/LINK\_UPDOWN: Line protocol state on the interface Ten-GigabitEthernet1/0/49 changed to up.

%Nov 23 12:51:40:321 2021 IRF LLDP/6/LLDP\_CREATE\_NEIGHBOR: Nearest bridge agent neighbor created on port Ten-GigabitEthernet2/0/49 (IfIndex 178), neighbor's chassis ID is 4cf2-7c42-0200, port ID is Ten-GigabitEthernet1/0/49. %Nov 23 12:52:04:067 2021 IRF SHELL/5/SHELL\_LOGOUT: Console logged out from con1.

[IRF] display irf link

Member 1

| IRF Port                           | Interface Status          |        |  |
|------------------------------------|---------------------------|--------|--|
| 1                                  | Ten-GigabitEthernet1/0/49 | UP     |  |
|                                    | Ten-GigabitEthernet1/0/50 | UP     |  |
| 2                                  | disable                   |        |  |
| Member 2                           |                           |        |  |
| IRF Port                           | Interface                 | Status |  |
| 1                                  | disable                   |        |  |
| 2                                  | Ten-GigabitEthernet2/0/49 | UP     |  |
|                                    | Ten-GigabitEthernet2/0/50 | UP     |  |
| # IRF_2からPCBへのpingにはパケットロスが見られなかった |                           |        |  |

```
56 bytes from 192.168.1.3: icmp_seq=1 ttl=255 time=1.000 ms
56 bytes from 192.168.1.3: icmp_seq=2 ttl=255 time=1.000 ms
56 bytes from 192.168.1.3: icmp_seq=3 ttl=255 time=1.000 ms
56 bytes from 192.168.1.3: icmp_seq=4 ttl=255 time=1.000 ms
56 bytes from 192.168.1.3: icmp_seq=5 ttl=255 time=1.000 ms
```

```
完成したコンフィギュレーション
   IRFのコンフィギュレーション
   #
    version 7.1.075, Alpha 7571
   #
    sysname IRF
   #
    irf domain 1
    irf mac-address persistent timer
    irf auto-update enable
    undo irf link-delay
    irf member 1 priority 32
    irf member 2 priority 1
   #
    lldp global enable
   #
    system-working-mode standard
    xbar load-single
    password-recovery enable
    Ipu-type f-series
   #
   vlan 1
```

```
irf-port 1/1
port group interface Ten-GigabitEthernet1/0/49
```

```
port group interface Ten-GigabitEthernet1/0/50
```

#

#

```
irf-port 2/2
```

```
port group interface Ten-GigabitEthernet2/0/49
port group interface Ten-GigabitEthernet2/0/50
```

```
#
 stp global enable
#
interface Bridge-Aggregation1
#
interface NULL0
#
interface Vlan-interface1
 ip address 192.168.1.1 255.255.255.0
#
.....一部省略
#
interface GigabitEthernet1/0/1
 port link-mode bridge
 combo enable fiber
#
interface GigabitEthernet1/0/2
 port link-mode bridge
 combo enable fiber
 port link-aggregation group 1
#
interface GigabitEthernet1/0/3
 port link-mode bridge
 combo enable fiber
#
.....一部省略
#
interface GigabitEthernet1/0/24
 port link-mode bridge
 combo enable fiber
#
……一部省略
#
interface GigabitEthernet2/0/1
 port link-mode bridge
 combo enable fiber
```

# interface GigabitEthernet2/0/2 port link-mode bridge combo enable fiber port link-aggregation group 1 # interface GigabitEthernet2/0/3 port link-mode bridge combo enable fiber # ……一部省略 # interface GigabitEthernet2/0/24 port link-mode bridge combo enable fiber # ……一部省略 # interface Ten-GigabitEthernet1/0/51 port link-mode bridge combo enable fiber # interface Ten-GigabitEthernet1/0/52 port link-mode bridge combo enable fiber # interface Ten-GigabitEthernet2/0/51 port link-mode bridge combo enable fiber # interface Ten-GigabitEthernet2/0/52 port link-mode bridge combo enable fiber # interface Ten-GigabitEthernet1/0/49

combo enable fiber

```
#
interface Ten-GigabitEthernet1/0/50
 combo enable fiber
#
interface Ten-GigabitEthernet2/0/49
 combo enable fiber
#
interface Ten-GigabitEthernet2/0/50
 combo enable fiber
#
 scheduler logfile size 16
#
line class aux
 user-role network-operator
#
……一部省略
#
return
SWのコンフィギュレーション
#
 version 7.1.075, Alpha 7571
#
 sysname SW
#
 irf mac-address persistent timer
 irf auto-update enable
 undo irf link-delay
 irf member 1 priority 1
#
 lldp global enable
#
 system-working-mode standard
```

```
xbar load-single
```

```
password-recovery enable
```

```
Ipu-type f-series
#
vlan 1
#
 stp global enable
#
interface Bridge-Aggregation1
#
interface NULL0
#
interface Vlan-interface1
 ip address 192.168.1.2 255.255.255.0
#
…一部省略
#
interface GigabitEthernet1/0/1
 port link-mode bridge
 combo enable fiber
 port link-aggregation group 1
#
interface GigabitEthernet1/0/2
 port link-mode bridge
 combo enable fiber
 port link-aggregation group 1
#
interface GigabitEthernet1/0/3
 port link-mode bridge
 combo enable fiber
#
…一部省略
#
line class aux
 user-role network-operator
#
…一部省略
#
```

return

質問:

1. IRFを構成するポートはactive/stand-byのようにいずれかのポートは正常の場合は データが送受信されないでしょうか?

答え:

いいえ。IRFを構成するポートはload-sharingされていてそれぞれのポートがデータの送 受信をしております。

## 実習11 日本語マニュアルサイトへアクセスする

## 実習内容と目標

このラボでは以下のことを学びます:

H3C では英文マニュアルの翻訳や独自作成のドキュメントなどをH3C のナレッジベースとしてドキュメントセンターを用意させて頂いております。この実習では実際にドキュメントセンターにアクセスしていただき、ご活用いただければと存じます。

## ネットワーク図

これまでと同様。

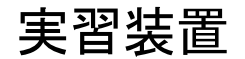

これまでと同様。

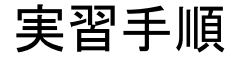

手順1:以下のサイトへアクセスしてください。

## https://knowledge-jp.h3c.com/TechDoc/index

ドキュメントを探すには検索窓から直接ドキュメント名の一部を入力して<mark>検索</mark>ボタンをクリック します。例えば、保守と入力すると以下のように候補が表示されます。

| ドキュメントセンター                          |                            |                                                                                                    |
|-------------------------------------|----------------------------|----------------------------------------------------------------------------------------------------|
| 最新の 最もホットな                          | 保守                         | ٩)                                                                                                    |
| 291 H3Care保守概要資料v1.0<br>閱覧          | Sai 2024-03-28送信           | Line and the second second sec |
| 426<br>関覧<br>H3C Wireless製品導入と保守ガイド | koshiro 2023-10-04送信       | Jur 1                                                                                                    |
| 720<br>H3C製品保守ガイド(翻訳)<br>閲覧         | zhiliao_FqCSI 2023-09-28送信 | Ĭ                                                                                                    |
| 822<br>関覧<br>H3C製品保守トレーニング          | zhiliao_FqCSI 2023-09-28送信 |                                                                                                    |

製品別検索で例えばスイッチを選択します。

| ドキュメント    | ドキュメントセンター 登録 ログイン                                                |                                            |                                                |                                        |  |
|-----------|-------------------------------------------------------------------|--------------------------------------------|------------------------------------------------|----------------------------------------|--|
|           | ドキュメント検索                                                          | マガイド                                       |                                                |                                        |  |
| <br> <br> | ドキュメントセンターは、H3C製品に関す<br>レ、トラブルシューティングマニュアルな<br>S解決策を手に入れることができます。 | る情報ナビゲーションの中心です。主に集<br>どの資料を提供しています、これにより、 | 品シリーズ全般にわたるインストールガイド、<br>ユーザーはインストール、設定、メンテナン? | 設定ガイド、メンテナンスマニュア<br>スに関する問題に直面した際に、効果的 |  |
|           |                                                                   | 15 B                                       | 2稿                                             |                                        |  |
| 1         | 製品別検索                                                             |                                            |                                                |                                        |  |
|           | ルーター                                                              | スイッチ                                       | WLAN                                           | セキュリティ                                 |  |
|           | クラウドコンピューティング                                                     | ネットワーク管理                                   | AD-NET ソリューション                                 | <i><b>サ</b>-rs</i>                     |  |
|           | CloudNet                                                          | Cloud Lab                                  | テクニカルサポート                                      | Others                                 |  |

## すると更にサブカテゴリーが表示されます。

| スイッチ            | キーワードを入力して検索 Q |
|-----------------|----------------|
| はじめに            |                |
| クイック スタート       |                |
| インストール&アップグレード  |                |
| コンフィグレーション&デプロイ |                |
| リファレンスガイド       |                |
| メンテナンス          |                |
| FAQ             |                |

ここで、コンフィギュレーション&デプロイを選択します。

| -+-                                                    | フードを入力して検索 C         | $\Sigma$ |
|--------------------------------------------------------|----------------------|----------|
| 688 H3CスイッチとWindows Server 2016 NPS認証サーバー統合ガイド<br>閲覧   | koshiro 2023-10-02送信 |          |
| 755 H3C スイッチ ACL コンフィギュレーション例<br>閲覧                    | koshiro 2023-10-02送信 |          |
| 719 H3C S6520Xシリーズ Bonjour Relay設定ガイド<br>閲覧            | koshiro 2023-10-02送信 |          |
| 709 H3C S5560X-EI 03-L2 スイッチングコンフィギュレーションガイド(抜粋)<br>閲覧 | koshiro 2023-10-02送信 |          |
| 727 H3C S5560X-EI 02-IRF(仮想化技術)コンフィギュレーションガイド<br>閲覧    | koshiro 2023-10-02送信 |          |
| 701<br>関覧 H3C S5560X-El 01-基本コンフィギュレーションガイド v1.1       | koshiro 2023-10-02送信 |          |

# ここで、一番下の「H3C S5560X-EI 01-基本コンフィギュレーションガイド v1.1」を選択します。ここでオンラインで閲覧の欄のファイル名を選択します。

| H3C S5560X-EI 01-基本コンフィギュレーションガイド v1.1<br><sup>2023-10-02投稿</sup> |                                            |                                                |                                                |  |  |
|-------------------------------------------------------------------|--------------------------------------------|------------------------------------------------|------------------------------------------------|--|--|
| ()<br>koshiro                                                     | <mark>説明</mark><br>H3C S5560X-El 01-基本コンフ  | 7ィギュレーションガイド <b>v1.1</b>                       |                                                |  |  |
|                                                                   | 資料名                                        | オンラインで閲覧                                       | ダウンロード                                         |  |  |
|                                                                   | H3C S5560X-EI 01-基本コンフィギ<br>ュレーションガイド v1.1 | H3C S5560X-El 01-基本コンフィギュ<br>レーションガイド v1.1.pdf | H3C S5560X-El 01-基本コンフィギュ<br>レーションガイド v1.1.pdf |  |  |
| 2023-10-02送信                                                      |                                            |                                                |                                                |  |  |

## 約202ページの翻訳したマニュアルが表示されます。

| を換 | 電子サイン | ⊕ knowledge-j / 16962351485519 ∨           | Q | IC | ⊎ | ē |  |
|----|-------|--------------------------------------------|---|----|---|---|--|
|    |       |                                            |   |    |   |   |  |
|    |       | H3C                                        |   |    |   |   |  |
|    |       | H3C S5560X-El スイッチシリーズ<br>基本コンフィギュレーションガイド |   |    |   |   |  |

## 実習12 保守契約の状態を確認

## 実習内容と目標

このラボでは以下のことを学びます:

 トラブルシュートの結果、故障と判断されたら(故障かどうかは H3C の TS が判断致 しますので、ご自分で故障と判断されても故障の処理は行われません)、無償、有 償の保守契約を確認してください。

## 実習手順

手順1:以下のサイトへアクセスしてください。

## https://es.h3c.com/entitlement/?locale=en

| Individual Inquiry (Excluding Third-Party Device Information) |             |                |                |  |  |  |  |  |  |
|---------------------------------------------------------------|-------------|----------------|----------------|--|--|--|--|--|--|
| Serial Number                                                 | 219801A 021 | Product Number | Product Number |  |  |  |  |  |  |
|                                                               |             | Inquiry        |                |  |  |  |  |  |  |

保障の種類と期間を確認するには製品のシリアル番号を入力して Inquiry ボタンをクリックします。以下の結果では、H3CARE BASIC の保証が有ったのですが、2021 年 3 月 30 日で期限切れで、現在は何の保証が有りませんので、保守は有償となります。

| In                   | quiry Re            | sults             |                                                                                                    |            |                             |         |  |  |  |  |
|----------------------|---------------------|-------------------|----------------------------------------------------------------------------------------------------|------------|-----------------------------|---------|--|--|--|--|
| Pr                   | oduct Information   |                   |                                                                                                    |            |                             |         |  |  |  |  |
| Har                  | dware Serial Number | Product<br>Number | Product Description                                                                                    |            | Product Line<br>Description | Region  |  |  |  |  |
| 219801A1N7919BQ00021 |                     | 1 9801A1N7        | H3C S5130S-10P-EI L2 Ethernet Switch with 8*10/100/1000BASE-T<br>Ports and 2*1000BASE-X SFP Ports,(AC) |            | LSW                         | CN      |  |  |  |  |
| Сс                   | ontract Warranty    |                   |                                                                                                    |            |                             |         |  |  |  |  |
| Warranty information |                     |                   |                                                                                                    |            |                             |         |  |  |  |  |
| #                    | Service Item        | Description of Se | rvice Item                                                                                             | Start Date | End Date                    | Status  |  |  |  |  |
| 1                    | 8813A04X            | Network Product   | H3CARE BASIC 10x5xNBD Shipout                                                                          | 2019-12-30 | 2021-03-30                  | Invalid |  |  |  |  |